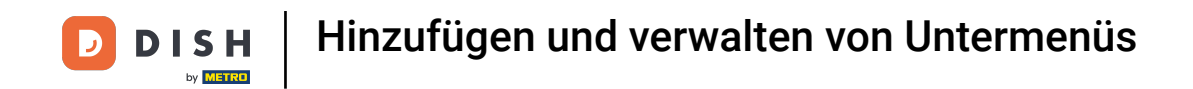

In diesem Tutorial zeigen wir dir, wie du ein bereits erstelltes Menü ableiten und einem bestimmten Bereich zuweisen kannst. Klicke auf Artikel.

| DISH POS v2.65.7               | (V) booq Demo DE $\odot$            |                         | 😚 DISH PC                                   | OS-Tutorials                                    | ) dish_de_video@hd.digital $\vee$            |
|--------------------------------|-------------------------------------|-------------------------|---------------------------------------------|-------------------------------------------------|----------------------------------------------|
| « Menü minimieren    Dashboard | Dashboard                           |                         |                                             |                                                 |                                              |
| 🛞 Artikel 🗸 🗸                  | Heutige Umsatzdaten                 |                         |                                             |                                                 |                                              |
| -\/- Finanzen 🗸 🗸              | Umsatz                              | Transaktionen           | Durchschnittliche Au                        | sgaben O                                        | ffene Bestellungen                           |
| ô Allgemein v                  | € 0,00                              | 0                       | € 0,00                                      | ) ‡                                             | € 161,40                                     |
| Βezahlen 🗸 🗸                   |                                     |                         |                                             |                                                 | Summe<br>5                                   |
| े़ Self-service ∽              |                                     |                         |                                             |                                                 | Letzte Aktualisierung:<br>heute um 13:58 Uhr |
|                                | Umsatzdetails                       |                         |                                             |                                                 |                                              |
|                                | - Diese Woche - Vorherige Woche     |                         |                                             |                                                 |                                              |
|                                | €100                                |                         | UMSATZ BIS HEUTE<br>DIESE WOCHE             | UMSATZ BIS HEUTE<br>VORHERIGE WOCHE             | UMSATZ GESAMT<br>VORHERIGE WOCHE             |
|                                | 630                                 |                         | € 0,00                                      | € 0,00                                          | € 0,00                                       |
|                                | €70                                 |                         | DURCHSCHNITTLICHE AUSGABEN                  | DURCHSCHNITTLICHE AUSGABEN                      | DURCHSCHNITTLICHE AUSGABEN                   |
|                                | 660                                 |                         | BIS HEUTE<br>DIESE WOCHE                    | BIS HEUTE<br>VORHERIGE WOCHE                    | VORHERIGE WOCHE                              |
|                                | €50<br>€40                          |                         | € 0,00                                      | € 0,00                                          | ,                                            |
|                                | €30                                 |                         | TRANSAKTIONSANZAHL BIS HEUTE<br>DIESE WOCHE | TRANSAKTIONSANZAHL BIS HEUTE<br>VORHERIGE WOCHE | TRANSAKTIONEN GESAMT<br>VORHERIGE WOCHE      |
|                                | €20                                 |                         | 0                                           | 0                                               | 0                                            |
|                                | €10                                 |                         |                                             |                                                 |                                              |
|                                | Montag Dienstag Mittwoch Donnerstag | Freitag Samstag Sonntag |                                             |                                                 |                                              |
|                                |                                     |                         |                                             |                                                 |                                              |
|                                |                                     |                         |                                             |                                                 |                                              |

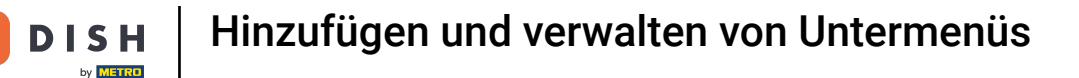

#### Klicke nun auf Menüs.

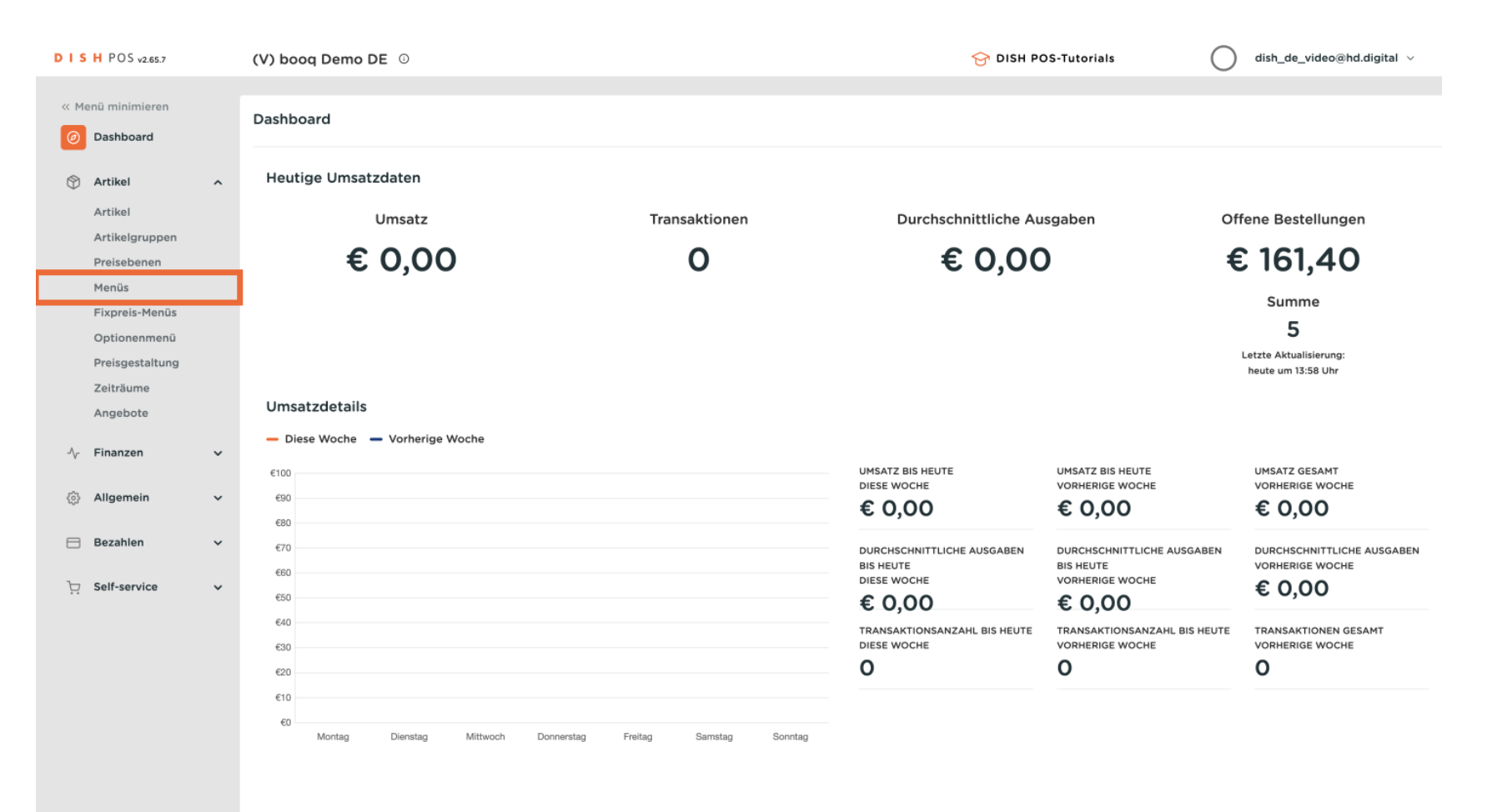

## Um ein abgeleitetes Menü hinzuzufügen, klicke auf +Menü hinzufügen.

| D I S H POS v2.65.7                                             |        | (V) booq Demo DE 💿                                                                                                    |                   | S DISH P                                                                                                    | OS-Tutorials                                                                                         | dish_de_video@hd.digital ~                                                                                                    |
|-----------------------------------------------------------------|--------|----------------------------------------------------------------------------------------------------|-------------------|----------------------------------------------------------------------------------------------------|----------------------------------------------------------------------------------------------------|----------------------------------------------------------------------------------------------------|
| « Menü minimieren Ø Dashboard                                   |        | Menüs                                                                                                    |                   |                                                                                                    | Ihre Refe                                                                                            | renz anzeigen + Menü hinzufügen                                                                                                    |
| Artikel Artikel                                                 | ^      | Menüs                                                                                                    |                   | Ausgewähltes Menü                                                                                                    | Artikel                                                                                              |                                                                                                    |
| Artikelgrupper<br>Preisebenen<br><b>Menüs</b><br>Fixpreis-Menü: | 5      | <ul> <li>Unternehmens-Menü</li> <li>Filialmenü</li> <li>Ein abgeleitetes Menü steht unter dem Menü, von<br/>wurde</li> </ul> | dem es abgeleitet | Einen Unterordner erstellen? Dazu einfach einen bestehenden Order<br>auf einen anderen Ordner ziehen und dann loslassen.<br>Ein Verweis auf eine andere Produktgruppe wird mit einem *<br>angezeigt | Fügen Sie Artikel oder<br>Sie sie auf die gewüns<br>eine Gruppe verschiet<br>ziehen Sie sie in das g | r Produktgruppen zu Menükarten hinzu, indem<br>chte Karte ziehen. Mehrere Produkte zugleich in<br>een? Wählen Sie mehrere Produkte aus und<br>ewünschte (Unter-)Menû. |
| Optionenmenü<br>Preisgestaltun                                  | i<br>g | Q Suchen                                                                                                    |                   | No results found                                                                                                    |                                                                                                    |                                                                                                    |
| Zeiträume<br>Angebote                                           |        | Spelsekarte     Tageskarte                                                                                                   |                   |                                                                                                    |                                                                                                    |                                                                                                    |
| $N_{\Gamma}$ Finanzen                                           | ~      | • Takeaway Test                                                                                                    | ∥ ि ⊡             |                                                                                                    |                                                                                                    |                                                                                                    |
|                                                                 | *      | Abendkarte                                                                                                    | ∥ ि ⊡             |                                                                                                    |                                                                                                    |                                                                                                    |
| 😑 Bezahlen                                                      | *      |                                                                                                    |                   |                                                                                                    |                                                                                                    |                                                                                                    |
| ិ្ភ Self-service                                                | ~      |                                                                                                    |                   |                                                                                                    |                                                                                                    |                                                                                                    |
|                                                                 |        |                                                                                                    |                   |                                                                                                    |                                                                                                    |                                                                                                    |
|                                                                 |        |                                                                                                    |                   |                                                                                                    |                                                                                                    |                                                                                                    |
|                                                                 |        |                                                                                                    |                   |                                                                                                    |                                                                                                    |                                                                                                    |
|                                                                 |        |                                                                                                    |                   |                                                                                                    |                                                                                                    |                                                                                                    |
|                                                                 |        |                                                                                                    |                   |                                                                                                    |                                                                                                    |                                                                                                    |

**DISH** Hinzufügen und verwalten von Untermenüs

## Nun benenne das Menü.

| DIS     | H POS v2.65.7                                                                       | (V) booq Demo DE 💿                                                                                     |       |                                                                                                   | Menü hinzufügen |
|---------|-------------------------------------------------------------------------------------|----------------------------------------------------------------------------------------------------|-------|---------------------------------------------------------------------------------------------------|-----------------|
| « м     | enü minimieren<br>Dashboard                                                         | Menüs                                                                                                  |       |                                                                                                   | 🛞 Menü          |
| Ø       | Artikel<br>Artikelgruppen<br>Preisebenen<br>Menüs<br>Fixpreis-Menüs<br>Optionenmenü | Menüs     Unternehmens-Menü • Filialmenü Ein abgeleitetes Menü steht unter dem Men wurde      Q Suchen |       | Ausgewähltes I<br>Einen Unterordner e<br>auf einen anderen C<br>Ein Verweis auf eine<br>angezeigt |                 |
|         | Preisgestaltung                                                                     | Speisekarte                                                                                            |       | no results round                                                                                  |                 |
|         | Angebote                                                                            | Tageskarte                                                                                             |       |                                                                                                   |                 |
| ∿       | Finanzen                                                                            | <ul> <li>Takeaway Test</li> </ul>                                                                      |       |                                                                                                   |                 |
| ۵<br>تر | Allgemein<br>Bezahlen<br>Self-service                                               | Abendkarte                                                                                             | ✓ C ± |                                                                                                   |                 |

| Name"  Code / Beschreibung  Abgeleitete Karte  Abgeleitet von Ohne  Filiale Keine (Ergebnisse) - Nichts (anzeigen)  Identifikation Ihre Referenz ID                                                   | Menü                | SCHLIESSEN                             |  |
|----------------------------------------------------------------------------------------------------|---------------------|----------------------------------------|--|
| Code / Beschreibung       Abgeleitete Karte       Abgeleitet von     Ohne       Filiale     Keine (Ergebnisse) - Nichts (anzeigen)       Identifikation     Ihre Referenz       ID     Identifikation | Name®               |                                        |  |
| Abgeleitete Karte       Abgeleitet von     Ohne       Filiale     Keine (Ergebnisse) - Nichts (anzeigen)       Identifikation       Ihre Referenz       ID                                            | Code / Beschreibung |                                        |  |
| Abgeleitet von     Ohne       Filiale     Keine (Ergebnisse) - Nichts (anzeigen)       Identifikation     Intre Referenz       ID     Internation                                                     | Abgeleitete Karte   |                                        |  |
| Filiale     Keine (Ergebnisse) - Nichts (anzeigen)       Identifikation       Ihre Referenz       ID                                                                                                  | Abgeleitet von      | Ohne                                   |  |
| Identifikation Ihre Referenz ID                                                                                                    | Filiale             | Keine (Ergebnisse) - Nichts (anzeigen) |  |
| Ihre Referenz                                                                                                    | Identifikation      |                                        |  |
| ID                                                                                                    | Ihre Referenz       |                                        |  |
|                                                                                                    | ID                  |                                        |  |
|                                                                                                    |                     |                                        |  |
|                                                                                                    |                     |                                        |  |
|                                                                                                    |                     |                                        |  |
|                                                                                                    |                     |                                        |  |
|                                                                                                    |                     |                                        |  |
|                                                                                                    |                     |                                        |  |
|                                                                                                    |                     |                                        |  |
|                                                                                                    |                     |                                        |  |
|                                                                                                    |                     |                                        |  |
|                                                                                                    |                     |                                        |  |
|                                                                                                    |                     |                                        |  |
|                                                                                                    |                     |                                        |  |
|                                                                                                    |                     |                                        |  |
|                                                                                                    |                     |                                        |  |
|                                                                                                    |                     |                                        |  |
|                                                                                                    |                     |                                        |  |
|                                                                                                    |                     |                                        |  |
|                                                                                                    |                     |                                        |  |
| Speichern                                                                                                    |                     | Speichern                              |  |

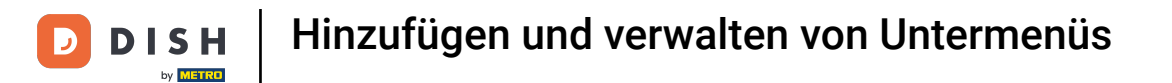

Da das Menü von einem bestehenden Menü übernommen werden soll, klicke auf das Kästchen neben Abgeleitete Karte.

| DISH POS v2.65.7                                                                                                    | (V) booq Demo DE 💿                                                                                                    |                                                                                                    | Menü hinzufügen | Menü                                                                                         | SCHLIESSEN                                     | $\otimes$           |
|----------------------------------------------------------------------------------------------------|----------------------------------------------------------------------------------------------------|----------------------------------------------------------------------------------------------------|-----------------|----------------------------------------------------------------------------------------------|------------------------------------------------|---------------------|
| « Menü minimieren                                                                                                    | Menüs                                                                                                    |                                                                                                    | lenü Menü       | Name <sup>*</sup> Sommerkarte<br>Code / Beschreibung                                         |                                                |                     |
| <ul> <li>➢ Artikel</li> <li>Artikel</li> <li>Artikel</li> <li>Artikel</li> <li>Artikelgruppen</li> <li>Preisebenen</li> <li>Menůs</li> <li>Fixpreis-Menůs</li> <li>Optionenmenů</li> <li>Preisgestaltung</li> <li>Zeiträume</li> <li>Angebote</li> <li>✓</li> <li>Finanzen</li> <li>✓</li> <li>Bezahlen</li> <li>✓</li> <li>Self-service</li> </ul> | Menûs  Unternehmens-Menû • Filialmenû Ein abgeleitetes Menû steht unter dem Menû, von dem es abgeleitet wurde  Q Suchen  • Speisekarte  • Tageskarte  • Tageskarte  • Tageskarte  • Tageskarte  • Tageskarte  • Tageskarte  • Tageskarte  • Tageskarte  • Tageskarte  • Tageskarte  • Tageskarte • Tageskarte • | Ausgewähltes i<br>Einen Unterordner o<br>auf einen anderen O<br>Ein Verweis auf eine<br>angezeigt<br>No results found |                 | Code / Beschreibung Abgeleitete Karte Abgeleitet von Filiale Identifikation Ihre Referenz ID | Ohne<br>Keine (Ergebnisse) - Nichts (anzeigen) | <ul><li>▼</li></ul> |
|                                                                                                    |                                                                                                    |                                                                                                    |                 |                                                                                              | Speicher                                       | n                   |

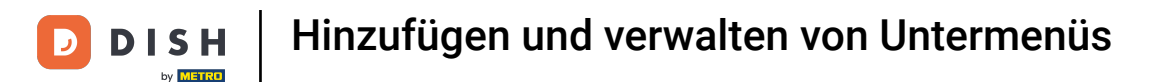

Klicke auf die Leiste und wähle nun aus, von welchem Menü das Untermenü abgeleitet werden soll. Note: Wie ein Menü erstellt wird, zeigen wir dir in dem Tutorial "Menüverwaltung".

| DISHPOSv2.65.7                                           |   | (V) booq Demo DE $\odot$                                                                       |                  | Menü hinzufügen | Menü                                        | SCHLIESSEN 🛞                                      |
|----------------------------------------------------------|---|------------------------------------------------------------------------------------------------|------------------|-----------------|---------------------------------------------|---------------------------------------------------|
| « Menü minimieren Ø Dashboard                            |   | Menüs                                                                                          |                  | 🛞 Menü          | Name <sup>®</sup> Sommerkarte               |                                                   |
| S Artikel                                                | ^ | Menüs                                                                                          | Ausgewähltes     |                 | Code / Beschreibung                         |                                                   |
| Artikelgruppen<br>Preisebenen<br>Menüs<br>Fixpreis-Menüs |   | Unternehmens-Menü     Filialmenü     Ein abgeleitetes Menü steht unter dem Menü, von dem wurde |                  |                 | Abgeleitet von<br>Filiale<br>Identifikation | Ohne  V Keine (Ergebnisse) - Nichts (anzeigen)  V |
| Optionenmenü<br>Preisgestaltung                          |   | Q Suchen                                                                                       | No results found |                 | Ihre Referenz                               |                                                   |
| Angebote                                                 |   | Tageskarte                                                                                     |                  |                 | D                                           |                                                   |
| <ul> <li>Allgemein</li> </ul>                            | ~ | Abendkarte                                                                                     |                  |                 |                                             |                                                   |
| Bezahlen                                                 | ~ |                                                                                                |                  |                 |                                             |                                                   |
| 던 Self-service                                           | ř |                                                                                                |                  |                 |                                             |                                                   |
|                                                          |   |                                                                                                |                  |                 |                                             |                                                   |
|                                                          |   |                                                                                                |                  |                 |                                             |                                                   |
|                                                          |   |                                                                                                |                  |                 |                                             | Speichern                                         |

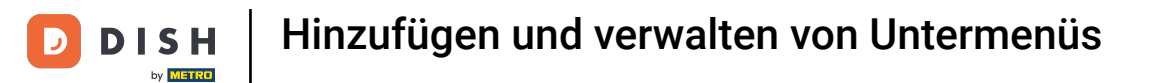

## In unserem Fall wählen wir Abendkarte.

| DISHPOSv2.65.7                                    | (V) booq Demo DE 💿                                                                                                    |                  | Menü hinzufügen | Menü                          | SCHLIESSEN 🛞                |
|---------------------------------------------------|----------------------------------------------------------------------------------------------------|------------------|-----------------|-------------------------------|-----------------------------|
| « Menû minimieren<br>Ø Dashboard                  | Menüs                                                                                                    |                  | 🎯 Menū          | Name <sup>®</sup> Sommerkarte |                             |
| Artikel ^ Artikel                                 | Menüs                                                                                                    | Ausgewähltes     |                 | Code / Beschreibung           | Ohne                        |
| Artikelgruppen<br>Preisebenen<br>Menüs            | <ul> <li>Unternehmens-Menü</li> <li>Filialmenü</li> <li>Ein abgeleitetes Menü steht unter dem Menü, von dem es abgeleitet<br/>wurde</li> </ul> |                  |                 | Filiale                       | Speisekarte<br>Tageskarte   |
| Fixpreis-Menüs<br>Optionenmenü<br>Preisgestaltung | Q Suchen                                                                                                    | No results found |                 | Identifikation                | Takeaway Test<br>Abendkarte |
| Zeiträume<br>Angebote                             | • Tageskarte                                                                                                    |                  |                 | ID                            |                             |
| -∿ Finanzen ✓                                     | Takeaway Test     C                                                                                                    |                  |                 |                               |                             |
| Bezahlen v                                        |                                                                                                    |                  |                 |                               |                             |
| ų senservice v                                    |                                                                                                    |                  |                 |                               |                             |
|                                                   |                                                                                                    |                  |                 |                               |                             |
|                                                   |                                                                                                    |                  |                 |                               |                             |
|                                                   |                                                                                                    |                  |                 |                               | Speichern                   |

D

#### Um das neue Menü zu erstellen, klicke auf Speichern. Ð

| DISHPOS <sub>v2.65.7</sub>                        | (V) booq Demo DE 💿                                                                                                    |                  | Menü hinzufügen | Menü                          | SCHLIESS                               |
|---------------------------------------------------|----------------------------------------------------------------------------------------------------|------------------|-----------------|-------------------------------|----------------------------------------|
| « Menü minimieren                                 | Menüs                                                                                                    |                  | 🎯 Menü          | Name <sup>®</sup> Sommerkarte |                                        |
| Artikel ^<br>Artikel                              | Menüs                                                                                                    | Ausgewähltes     | 1               | Abgeleitet von                | Abandkarta                             |
| Artikelgruppen<br>Preisebenen<br>Menüs            | <ul> <li>Unternehmens-Menü</li> <li>Filialmenü</li> <li>Ein abgeleitetes Menü steht unter dem Menü, von dem es abgeleite<br/>wurde</li> </ul> |                  |                 | Filiale                       | Keine (Ergebnisse) - Nichts (anzeigen) |
| Optionenmenü<br>Preisgestaltung<br>Zeiträume      | Q Suchen                                                                                                    | No results found |                 | Ihre Referenz                 |                                        |
| Angebote<br>-∿ Finanzen ✓                         | Tageskarte     Takeaway Test                                                                                                    |                  |                 |                               |                                        |
| <ul> <li>Allgemein </li> <li>Bezahlen </li> </ul> | • Abendkarte 🥒 🕞 🖞                                                                                                    |                  |                 |                               |                                        |
| 도 Self-service 🗸                                  |                                                                                                    |                  |                 |                               |                                        |
|                                                   |                                                                                                    |                  |                 |                               |                                        |
|                                                   |                                                                                                    |                  |                 |                               |                                        |
|                                                   |                                                                                                    |                  |                 |                               | Speich                                 |

SCHLIESSEN 🛞

× ×

 $\sim$ 

Speichern

## 6 Klicke nun auf den Pfeil, unter dem du das neue Menü abgeleitet hast.

| DIS | H POS v2.65.7                                                                   |   | (V) booq Demo DE 💿 |              |                                                                                                    | 😚 dish po         | S-Tutorials dish_de_video@hd.digital v                                                                                                    |
|-----|---------------------------------------------------------------------------------|---|--------------------|--------------|----------------------------------------------------------------------------------------------------|-------------------|----------------------------------------------------------------------------------------------------|
| « M | enü minimieren<br>Dashboard                                                     |   | Menüs              |              |                                                                                                    |                   | Ihre Referenz anzeigen + Menü hinzufügen                                                                                                    |
| Ø   | Artikel                                                                         | ^ | Menüs              |              | Sommerkarte                                                                                                    |                   | Artikel                                                                                                    |
|     | Artikelgruppen<br>Preisebenen<br><b>Menüs</b><br>Fixpreis-Menüs<br>Optionenmenü |   | Unternehmens-Menü  | s abgeleitet | Einen Unterordner erstellen? Dazu einfach einen bestehen<br>auf einen anderen Ordner ziehen und dann loslassen.<br>Ein Verweis auf eine andere Produktgruppe wird mit einer<br>angezeigt | nden Order<br>m * | Fügen Sie Artikel oder Produktgruppen zu Menükarten hinzu, indem<br>Sie sie auf die gewünschte Karte ziehen. Mehrere Produkte zugleich in<br>eine Gruppe verschieben? Wählen Sie mehrere Produkte aus und<br>ziehen Sie sie in das gewünschte (Unter-)Menü. |
|     | Preisgestaltung                                                                 |   | Speisekarte        | ∥ ि ₫        | Artikelgruppe verschieben                                                                                                    | + 🗊               | ✓ Getränke                                                                                                    |
|     | Angebote                                                                        |   | • Tageskarte       | ∥ ि ⊡ื       | ∨ • Getränke                                                                                                    | + 🗊               | ✓ Essen                                                                                                    |
| ~   | Finanzen                                                                        | ~ | • Takeaway Test    | / 6 🖻        | + Untermenü hinzufügen                                                                                                    |                   | $\sim$ Take Away                                                                                                    |
| \$  | Allgemein                                                                       | ~ | Abendkarte         | / 6 🖻        |                                                                                                    |                   | Apple pie                                                                                                    |
|     | Bezahlen                                                                        | ~ | Sommerkarte        | / 6 🖻        |                                                                                                    |                   | Auswahlmenü                                                                                                    |
| ŭ   | Self-service                                                                    | ~ |                    |              |                                                                                                    |                   |                                                                                                    |

D

Um die neue abgeleitete Karte zu bearbeiten, klicke auf diese. In unserem Fall klicken wir auf Sommerkarte.

| D I S H POS v2.65.7           | (V) booq Demo DE 0                                             | G DISH                                                            | POS-Tutorials dish_de_video@hd.digital ~                                                                                                  |
|-------------------------------|----------------------------------------------------------------|-------------------------------------------------------------------|----------------------------------------------------------------------------------------------------|
|                               |                                                                |                                                                   |                                                                                                    |
| « Menü minimieren             | Menüs                                                          |                                                                   |                                                                                                    |
| <ul> <li>Dashboard</li> </ul> |                                                                |                                                                   | hre Referenz anzeigen + Menü hinzufügen                                                                                                   |
| Artikel                       |                                                                |                                                                   |                                                                                                    |
| Artikel                       | Menüs                                                          | Sommerkarte                                                       | Artikel                                                                                                    |
| Artikelgruppen                |                                                                |                                                                   |                                                                                                    |
| Preisebenen                   | Unternehmens-Menu     Filialmenu     Filialmenu     Filialmenu | Einen Unterordner erstellen? Dazu einfach einen bestehenden Order | Fügen Sie Artikel oder Produktgruppen zu Menükarten hinzu, indem<br>Sie sie auf die gewünschte Karte ziehen. Mehrere Produkte zugleich in |
| Menüs                         | wurde                                                          | Ein Verweis auf eine andere Produktgruppe wird mit einem *        | eine Gruppe verschieben? Wählen Sie mehrere Produkte aus und                                                                              |
| Fixpreis-Menüs                |                                                                | angezeigt                                                         | ziehen Sie sie in das gewünschte (Unter-)Menü.                                                                                            |
| Optionenmenü                  | Q Suchen                                                       | Artikelgruppe verschieben                                         | Q Suchen                                                                                                    |
| Preisgestaltung               | • Spojeskarta                                                  | ✓ • Essen + □                                                     | - Cotrănko                                                                                                    |
| Zeiträume                     |                                                                | ✓ • Getränke + m                                                  | ~ Getranke                                                                                                    |
| Angebote                      | • Tageskarte                                                   |                                                                   | ∨ Essen                                                                                                    |
| -\∕ Finanzen ✓                | • Takeaway Test                                                | + Untermenü hinzufügen                                            | $\sim$ Take Away                                                                                                    |
|                               | ∧ ● Abendkarte                                                 | ſ                                                                 |                                                                                                    |
| ्ि Allgemein 🗸                |                                                                |                                                                   |                                                                                                    |
| 😑 Bezahlen 🗸                  | • Sommerkarte                                                  |                                                                   | Auswahlmenü                                                                                                    |
|                               |                                                                |                                                                   |                                                                                                    |
| ៉្រុ Self-service 🗸           |                                                                |                                                                   |                                                                                                    |
|                               |                                                                |                                                                   |                                                                                                    |
|                               |                                                                |                                                                   |                                                                                                    |
|                               |                                                                |                                                                   |                                                                                                    |
|                               |                                                                |                                                                   |                                                                                                    |
|                               |                                                                |                                                                   |                                                                                                    |
|                               |                                                                |                                                                   |                                                                                                    |
|                               |                                                                |                                                                   |                                                                                                    |
|                               |                                                                |                                                                   |                                                                                                    |

## Um das Untermenü zu öffnen, klicke auf den Pfeil.

| DISHPOSv2.65.7                                           | ( | V) booq Demo DE 💿                                                                                                    |              |                                                                                                    | 😚 DISH PO           | S-Tutorials dish_de_video@hd.digital v                                                                                                    |
|----------------------------------------------------------|---|----------------------------------------------------------------------------------------------------|--------------|----------------------------------------------------------------------------------------------------|---------------------|----------------------------------------------------------------------------------------------------|
| « Menü minimieren                                        |   |                                                                                                    |              |                                                                                                    |                     |                                                                                                    |
| <ul> <li>Dashboard</li> </ul>                            | ٢ | 1enüs                                                                                                    |              |                                                                                                    |                     |                                                                                                    |
|                                                          |   |                                                                                                    |              |                                                                                                    |                     | Ihre Referenz anzeigen + Menü hinzufügen                                                                                                    |
| Artikel                                                  |   | Menüs                                                                                                    |              | Sommerkarte                                                                                                    |                     | Artikel                                                                                                    |
| Artikelgruppen<br>Preisebenen<br>Menüs<br>Eixpreis-Menüs |   | <ul> <li>Unternehmens-Menü</li> <li>Filialmenü</li> <li>Ein abgeleitetes Menü steht unter dem Menü, von dem e<br/>wurde</li> </ul> | s abgeleitet | Einen Unterordner erstellen? Dazu einfach einen bestehe<br>auf einen anderen Ordner ziehen und dann loslassen.<br>Ein Verweis auf eine andere Produktgruppe wird mit ein-<br>angezeigt | enden Order<br>em * | Fügen Sie Artikel oder Produktgruppen zu Menükarten hinzu, indem<br>Sie sie auf die gewünschte Karte ziehen. Mehrere Produkte zugleich in<br>eine Gruppe verschieben? Wählen Sie mehrere Produkte aus und<br>ziehen Sie sie in das gewünschte (Unter-)Menü. |
| Optionenmenü                                             |   | Q Suchen                                                                                                    |              | Artikelgruppe verschleben                                                                                                    |                     | Q Suchen                                                                                                    |
| Zeiträume                                                |   | Speisekarte                                                                                                    | ∥ ि ΰ        | V C Essen                                                                                                    | + 🖻                 | √ Getränke                                                                                                    |
| Angebote                                                 |   | • Tageskarte                                                                                                    | ⁄6₫          | ∨ i Getränke                                                                                                    | + 🖻                 | $\sim$ Essen                                                                                                    |
| -\ <sub>√</sub> Finanzen ✓                               |   | Takeaway Test                                                                                                    | ⁄∿ 6 ₪       | + Untermenü hinzufügen                                                                                                    |                     | $\sim$ Take Away                                                                                                    |
| ۞ Allgemein 🗸                                            |   | ∧ ● Abendkarte                                                                                                    | ∥ ∿ ΰ        |                                                                                                    |                     | Apple pie                                                                                                    |
| Bozablan                                                 |   | • Sommerkarte                                                                                                    | 060          |                                                                                                    |                     | Auswahlmenü                                                                                                    |
| - bezanien V                                             |   |                                                                                                    |              |                                                                                                    |                     |                                                                                                    |
| ີ່ ় Self-service ✔                                      |   |                                                                                                    |              |                                                                                                    |                     |                                                                                                    |
|                                                          |   |                                                                                                    |              |                                                                                                    |                     |                                                                                                    |
|                                                          |   |                                                                                                    |              |                                                                                                    |                     |                                                                                                    |
|                                                          |   |                                                                                                    |              |                                                                                                    |                     |                                                                                                    |
|                                                          |   |                                                                                                    |              |                                                                                                    |                     |                                                                                                    |
|                                                          |   |                                                                                                    |              |                                                                                                    |                     |                                                                                                    |
|                                                          |   |                                                                                                    |              |                                                                                                    |                     |                                                                                                    |

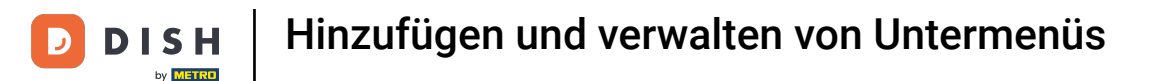

Die Artikel wurden erfolgreich übernommen. Hier siehst du eine Übersicht, welche Artikel in den Kategorien zu finden sind.

| D I S H POS v2.65.7                                             | (V) boog Demo DE $\odot$                                                                                                    | 😚 DISH PC                                                                                                    | DS-Tutorials dish_de_video@hd.digital v                                                                                                    |
|-----------------------------------------------------------------|----------------------------------------------------------------------------------------------------|----------------------------------------------------------------------------------------------------|----------------------------------------------------------------------------------------------------|
| « Menü minimieren    Ø Dashboard                                | Menüs                                                                                                    |                                                                                                    | Ihre Referenz anzeigen + Menü hinzufügen                                                                                                    |
| Artikel     ^       Artikel     ^                               | Menüs                                                                                                    | Sommerkarte                                                                                                    | Artikel                                                                                                    |
| Artikelgruppen<br>Preisebenen<br><b>Menüs</b><br>Fixpreis-Menüs | <ul> <li>Unternehmens-Menü</li> <li>Filialmenü</li> <li>Ein abgeleitetes Menü steht unter dem Menü, von dem es abgeleitet<br/>wurde</li> </ul> | Einen Unterordner erstellen? Dazu einfach einen bestehenden Order<br>auf einen anderen Ordner ziehen und dann loslassen.<br>Ein Verweis auf eine andere Produktgruppe wird mit einem *<br>angezeigt | Fügen Sie Artikel oder Produktgruppen zu Menükarten hinzu, indem<br>Sie sie auf die gewünschte Karte ziehen. Mehrere Produkte zugleich in<br>eine Gruppe verschieben? Wählen Sie mehrere Produkte aus und<br>ziehen Sie sie in das gewünschte (Unter-)Menü. |
| Optionenmenü<br>Preisgestaltung<br>Zeiträume                    | Q Suchen                                                                                                    | Artikelgruppe verschieben + 🔟                                                                                                    | Q Suchen                                                                                                    |
| Angebote<br>-∿- Finanzen ✓                                      | Tageskarte     C                                                                                                    | Klassischer Caesar                                                                                                    | <ul> <li>✓ Essen</li> <li>✓ Take Away</li> </ul>                                                                                                    |
| <ul><li>Allgemein </li><li>Bezahlen </li></ul>                  | Abendkarte     Abendkarte     Sommerkarte     C                                                                                                | Steak Tartar                                                                                                    | Apple pie                                                                                                    |
| ੇੁ  Self-service                                                |                                                                                                    | <ul> <li>∧ Softdrinks</li> <li>Coca Cola Null</li> </ul>                                                                                                    |                                                                                                    |
|                                                                 |                                                                                                    | Coca Cola Normal                                                                                                    |                                                                                                    |
|                                                                 |                                                                                                    | Wein     III       Heiße Getränke     III                                                                                                    |                                                                                                    |
|                                                                 |                                                                                                    | + Untermenü hinzufügen                                                                                                    | 1                                                                                                    |

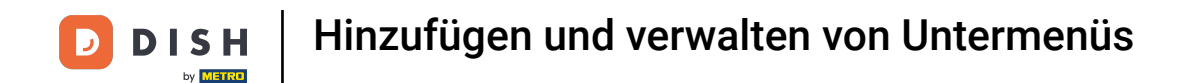

In diesem Schritt zeigen wir dir, wie du eine neue Produktgruppe in das abgeleitete Menü einfügst. Klick dazu auf das Plus im jeweiligen Untermenü.

| DISH POS v2.65.7                                                | (V) boog Demo DE $\odot$                                                                                         | 😚 DISH PO                                                                                                    | OS-Tutorials dish_de_video@hd.digital v                                                                                                    |
|-----------------------------------------------------------------|----------------------------------------------------------------------------------------------------|----------------------------------------------------------------------------------------------------|----------------------------------------------------------------------------------------------------|
| « Menü minimieren                                               | Menüs                                                                                                    |                                                                                                    |                                                                                                    |
| Artikel Artikel                                                 | Menüs                                                                                                    | Sommerkarte                                                                                                    | Artikel                                                                                                    |
| Artikelgruppen<br>Preisebenen<br><b>Menüs</b><br>Fixpreis-Menüs | Unternehmens-Menü     Filialmenü     Ein abgeleitetes Menü steht unter dem Menü, von dem es abgeleitet     wurde | Einen Unterordner erstellen? Dazu einfach einen bestehenden Order<br>auf einen anderen Ordner ziehen und dann loslassen.<br>Ein Verweis auf eine andere Produktgruppe wird mit einem *<br>angezeigt | Fügen Sie Artikel oder Produktgruppen zu Menükarten hinzu, indem<br>Sie sie auf die gewünschte Karte ziehen. Mehrere Produkte zugleich in<br>eine Gruppe verschieben? Wählen Sie mehrere Produkte aus und<br>ziehen Sie sie in das gewünschte (Unter-)Menü. |
| Optionenmenü<br>Preisgestaltung<br>Zeiträume                    | Q Suchen                                                                                                    | Artikelgruppe verschieben                                                                                                    | Q Suchen                                                                                                    |
| Angebote<br>-∿- Finanzen ✓                                      | Tageskarte     C 1                                                                                               | Klassischer Caesar                                                                                                    | ∼ Essen<br>∼ Take Away                                                                                                    |
| <ul> <li>Allgemein v</li> <li>Bezahlen v</li> </ul>             | Abendkarte     C 1                                                                                               | Steak Tartar                                                                                                    | Apple pie                                                                                                    |
| ្រុ Self-service 🗸                                              |                                                                                                    | Getränke     +                                                                                                    |                                                                                                    |
|                                                                 |                                                                                                    | Coca Cola Normal 🗐                                                                                                    |                                                                                                    |
|                                                                 |                                                                                                    | Wein     III       Heiße Getränke     III                                                                                                    |                                                                                                    |
|                                                                 |                                                                                                    | + Untermenü hinzufügen                                                                                                    |                                                                                                    |

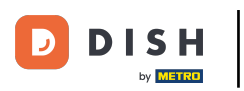

## Ein Fenster öffnet sich. Benenne das Menü. Note: Unter Aussehen, kannst du diese auch farblich hervorheben.

| DISH POS v2.65.7                                                                                                    | (V) b | Untermenü hinzufügen | Untermenü             |             |           |       |      |             | SCHLIESSEN 🛞 |
|----------------------------------------------------------------------------------------------------|-------|----------------------|-----------------------|-------------|-----------|-------|------|-------------|--------------|
| « Menü minimieren                                                                                                    |       | 🔅 Untermenü          | Name*                 |             |           |       |      |             |              |
| Dashboard                                                                                                    | Meni  |                      |                       |             |           |       |      |             |              |
|                                                                                                    |       |                      | Aussehen              |             |           |       |      |             |              |
| 💮 Artikel 🧳                                                                                                    | ^     |                      |                       |             |           |       |      |             |              |
| Artikel                                                                                                    | Me    |                      | Farbe                 | Keine Farbe |           | ~     |      |             |              |
| Artikelgruppen                                                                                                    | • Ur  |                      |                       |             |           |       |      |             |              |
| Preisebenen                                                                                                    |       |                      | Abbildungen           |             |           |       |      |             |              |
| Menüs                                                                                                    |       |                      | Abbildung             |             | Dateiname | Größe | Маßе | Hochgeladen | Verwenden    |
| Fixpreis-Menüs                                                                                                    |       |                      | + Abbildung beskladen |             |           |       |      |             |              |
| Optionenmenü                                                                                                    | Q     |                      | + Abbildung nochladen |             |           |       |      |             |              |
| Preisgestaltung                                                                                                    | • 9   |                      | Identifikation        |             |           |       |      |             |              |
| Angebote                                                                                                    |       |                      | Ihre Referenz         |             |           |       |      |             |              |
| Aligebote                                                                                                    | •     |                      | ID                    |             |           |       |      |             |              |
| -√ Finanzen                                                                                                    | ✓ ■ 1 |                      |                       |             |           |       |      |             |              |
| a the second second sec | ~     |                      |                       |             |           |       |      |             |              |
| လ္မွာ Aligemein                                                                                                    | ř     |                      |                       |             |           |       |      |             |              |
| 😑 Bezahlen                                                                                                    | ~     |                      |                       |             |           |       |      |             |              |
|                                                                                                    |       |                      |                       |             |           |       |      |             |              |
| 는 Self-service                                                                                                    | ~     |                      |                       |             |           |       |      |             |              |
|                                                                                                    |       |                      |                       |             |           |       |      |             |              |
|                                                                                                    |       |                      |                       |             |           |       |      |             |              |
|                                                                                                    |       |                      |                       |             |           |       |      |             |              |
|                                                                                                    |       |                      |                       |             |           |       |      |             |              |
|                                                                                                    |       |                      |                       |             |           |       |      |             |              |
|                                                                                                    |       |                      |                       |             |           |       |      |             |              |
|                                                                                                    |       |                      |                       |             |           |       |      |             |              |
|                                                                                                    |       |                      |                       |             |           |       |      |             | Speichern    |
|                                                                                                    |       |                      |                       |             |           |       |      |             |              |

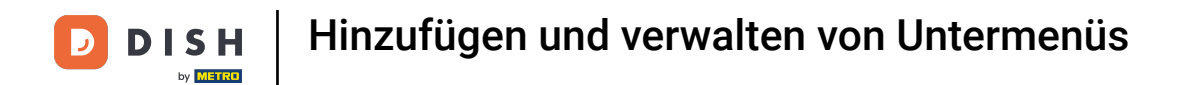

## Um den Vorgang abzuschließen, klicke auf Speichern.

| DISHPOS <sub>v2.65.7</sub> | (V) | b Untermenü hinzufügen | Untermenü             |             |           |       |       |             | SCHLIESSEN 🛞 |
|----------------------------|-----|------------------------|-----------------------|-------------|-----------|-------|-------|-------------|--------------|
| « Menü minimieren          | Me  | 🕲 Untermenü            | Name* Dessert         |             |           |       |       |             |              |
| Ø Dashboard                |     |                        | Aussehen              |             |           |       |       |             |              |
| 😚 Artikel                  | ^   | e                      | Farbe                 | Keine Farbe |           | ~     |       |             |              |
| Artikel                    |     |                        | , albe                |             |           |       |       |             |              |
| Preisebenen                | • ( | Jin                    | Abbildungen           |             |           |       |       |             |              |
| Menüs                      |     | inc.                   |                       |             | Patrice   | 0.70  |       |             |              |
| Fixpreis-Menüs             |     |                        | Abbildung             |             | Dateiname | Große | Maise | Hochgeladen | verwenden    |
| Optionenmenü               | a   |                        | + Abbildung hochladen |             |           |       |       |             |              |
| Preisgestaltung            |     | 5                      | Identifikation        |             |           |       |       |             |              |
| Angebote                   |     |                        | Ihre Referenz         |             |           |       |       |             |              |
|                            |     |                        | ID                    |             |           |       |       |             |              |
| -\∕ Finanzen               | · • |                        |                       |             |           |       |       |             |              |
| 🔅 Allgemein                | • ^ |                        |                       |             |           |       |       |             |              |
| Bozablan                   |     |                        |                       |             |           |       |       |             |              |
| Dezamen                    | · _ |                        |                       |             |           |       |       |             |              |
| ेः Self-service            | ~   |                        |                       |             |           |       |       |             |              |
|                            |     |                        |                       |             |           |       |       |             |              |
|                            |     |                        |                       |             |           |       |       |             |              |
|                            |     |                        |                       |             |           |       |       |             |              |
|                            |     |                        |                       |             |           |       |       |             |              |
|                            |     |                        |                       |             |           |       |       |             |              |
|                            |     |                        |                       |             |           |       |       |             |              |
|                            |     |                        |                       |             |           |       |       |             | Speichern    |

## Die Produktgruppe "Dessert" ist nun im Untermenü "Essen" hinzugefügt.

| D I S H POS v2.65.7                                                             |   | (V) booq Demo DE 💿                                                                                          |               |                                                                                                    | 😚 DISH PO           | DS-Tutorials dish_de_video@hd.digital v                                                                                                    |
|---------------------------------------------------------------------------------|---|----------------------------------------------------------------------------------------------------|---------------|----------------------------------------------------------------------------------------------------|---------------------|----------------------------------------------------------------------------------------------------|
| « Menü minimieren Ø Dashboard                                                   |   | Menüs                                                                                                    |               |                                                                                                    |                     | Ihre Referenz anzeigen + Menü hinzufügen                                                                                                    |
| Artikel                                                                         | ^ | Menüs                                                                                                    |               | Sommerkarte                                                                                                    |                     | Artikel                                                                                                    |
| Artikelgruppen<br>Preisebenen<br><b>Menüs</b><br>Fixpreis-Menüs<br>Optionenmenü |   | Unternehmens-Menü     Filialmenü Ein abgeleitetes Menü steht unter dem Menü, von dem o<br>wurde      Suchen | es abgeleitet | Einen Unterordner erstellen? Dazu einfach einen bestehr<br>auf einen anderen Ordner ziehen und dann loslassen.<br>Ein Verweis auf eine andere Produktgruppe wird mit ein<br>angezeigt | enden Order<br>em * | Fügen Sie Artikel oder Produktgruppen zu Menükarten hinzu, indem<br>Sie sie auf die gewünschte Karte ziehen. Mehrere Produkte zugleich in<br>eine Gruppe verschieben? Wählen Sie mehrere Produkte aus und<br>ziehen Sie sie in das gewünschte (Unter-)Menü. |
| Preisgestaltung                                                                 |   | • Speisekarte                                                                                               | / 6 0         | <ul> <li>Essen</li> </ul>                                                                                                    | + 🖻                 | √ Getränke                                                                                                    |
| Angebote                                                                        |   | • Tageskarte                                                                                                | / 🗅 🗇         | ∧ ○ Vorspeise                                                                                                    | Ē                   | ∼ Essen                                                                                                    |
| -\/- Finanzen                                                                   | ~ | Takeaway Test                                                                                               | / 6 0         | Klassischer Caesar                                                                                                    | Ū                   | $\sim$ Take Away                                                                                                    |
| ్రే Allgemein                                                                   | ~ | ∧ ● Abendkarte                                                                                              | ∥ ि ΰ         | ∧ → Hauptspeise                                                                                                    | ت<br>م              | Apple pie                                                                                                    |
| 😑 Bezahlen                                                                      | * | • Sommerkarte                                                                                               | ∥ ि ₫         | <ul> <li>Steak Tartar</li> <li>Dessert</li> </ul>                                                                                                    | u<br>/ ū            | Auswahlmenü                                                                                                    |
| ेः Self-service                                                                 | * |                                                                                                    |               | <ul> <li>Getränke</li> </ul>                                                                                                    | + 🗊                 |                                                                                                    |
|                                                                                 |   |                                                                                                    |               | ∧ Softdrinks                                                                                                    | Ū                   |                                                                                                    |
|                                                                                 |   |                                                                                                    |               | Coca Cola Null                                                                                                    | Û                   |                                                                                                    |
|                                                                                 |   |                                                                                                    |               | Coca Cola Normal                                                                                                    | Û                   |                                                                                                    |
|                                                                                 |   |                                                                                                    |               | Coca Cola Light                                                                                                    | 1                   |                                                                                                    |
|                                                                                 |   |                                                                                                    |               | <ul> <li>Wein</li> </ul>                                                                                                    | Û                   |                                                                                                    |
|                                                                                 |   |                                                                                                    |               | Heiße Getränke                                                                                                    | Ū                   |                                                                                                    |

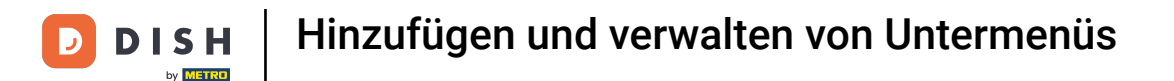

## Per Drag & Drop werden die Artikel zu den Menüs hinzugefügt. Nutze die Suchleiste, um nach den voreingestellten Artikeln zu suchen.

| DISH POS v2.65.7                                                         | (V) boog Demo DE 💿                                  | S DISH                                                                                                    | POS-Tutorials dish_de_video@hd.digital v                                                                                                    |
|--------------------------------------------------------------------------|-----------------------------------------------------|----------------------------------------------------------------------------------------------------|----------------------------------------------------------------------------------------------------|
| « Menü minimieren                                                        | Menüs                                               |                                                                                                    | Ibre Deferenz anzeigen Manii binzufügen                                                                                                    |
| Artikel     ^       Artikel     ^                                        | Menüs                                               | Sommerkarte                                                                                                    | Artikel                                                                                                    |
| Artikelgruppen<br>Preisebenen<br>Menüs<br>Fixpreis-Menüs<br>Optionenmenü | Unternehmens-Menü                                   | Einen Unterordner erstellen? Dazu einfach einen bestehenden Order<br>auf einen anderen Ordner ziehen und dann loslassen.<br>Ein Verweis auf eine andere Produktgruppe wird mit einem *<br>angezeigt                                                                                                    | Fügen Sie Artikel oder Produktgruppen zu Menükarten hinzu, indem<br>Sie sie auf die gewünschte Karte ziehen. Mehrere Produkte zugleich in<br>eine Gruppe verschieben? Wählen Sie mehrere Produkte aus und<br>ziehen Sie sie in das gewünschte (Unter-)Menü. |
| Preisgestaltung<br>Zeiträume                                             | • Speisekarte                                       | Artikelgruppe verschieben + 🖽                                                                                                    | ✓ Getränke                                                                                                    |
| Angebote                                                                 | • Tageskarte 🖉 🔂 🖞                                  | Vorspeise                                                                                                    | ∨ Essen                                                                                                    |
| √r Finanzen ✓                                                            | Takeaway Test     C the constraints      Abendkarte | ∧                                                                                                    | ✓ Take Away ☐ Apple pie                                                                                                    |
| 😑 Bezahlen 🗸                                                             | • Sommerkarte 🖉 🔓 💼                                 | Steak Tartar                                                                                                    | Auswahlmenü                                                                                                    |
| ┝़ Self-service ✔                                                        |                                                     | > Dessert     Image: Comparison of the second second |                                                                                                    |
|                                                                          |                                                     | Coca Cola Null                                                                                                    |                                                                                                    |
|                                                                          |                                                     | Coca Cola Light                                                                                                    |                                                                                                    |
|                                                                          |                                                     | Wein     III       Heiße Getränke     III                                                                                                    |                                                                                                    |

## + Verschiebe hier nun die Artikel, per Drag & Drop, in die ausgewählte Produktgruppe.

| D I S H POS v2.65.7                                                             | (V) boog Demo DE 💿                                                                                                   | 😚 DISH P                                                                                                    | OS-Tutorials dish_de_video@hd.digital v                                                                                                    |
|---------------------------------------------------------------------------------|----------------------------------------------------------------------------------------------------|----------------------------------------------------------------------------------------------------|----------------------------------------------------------------------------------------------------|
| <ul> <li>Menü minimieren</li> <li>Ø Dashboard</li> </ul>                        | Menüs                                                                                                    |                                                                                                    | Ihre Referenz anzeigen + Menü hinzufügen                                                                                                    |
| Artikel                                                                         | Menüs                                                                                                    | Sommerkarte                                                                                                    | Artikel                                                                                                    |
| Artikelgruppen<br>Preisebenen<br><b>Menûs</b><br>Fixpreis-Menûs<br>Optionenmenû | Unternehmens-Menü     Filialmenü Ein abgeleitetes Menü steht unter dem Menü, von dem es abgeleitet wurde      Suchen | Einen Unterordner erstellen? Dazu einfach einen bestehenden Order<br>auf einen anderen Ordner ziehen und dann loslassen.<br>Ein Verweis auf eine andere Produktgruppe wird mit einem *<br>angezeigt | Fügen Sie Artikel oder Produktgruppen zu Menükarten hinzu, indem<br>Sie sie auf die gewünschte Karte ziehen. Mehrere Produkte zugleich in<br>eine Gruppe verschieben? Wählen Sie mehrere Produkte aus und<br>ziehen Sie sie in das gewünschte (Unter-)Menü. |
| Preisgestaltung<br>Zeiträume                                                    | • Speisekarte                                                                                                    | ∧ • Essen + ⊡                                                                                                    | ∧ Essen                                                                                                    |
| Angebote                                                                        | • Tageskarte 🖉 🗋 🕅                                                                                                   | ∧ Vorspeise □                                                                                                    | ∧ Nachspeisen                                                                                                    |
| $-\sqrt{r}$ Finanzen $\checkmark$                                               | • Takeaway Test                                                                                                    | Klassischer Caesar                                                                                                    | Profiteroles                                                                                                    |
| ්රි Allgemein ^                                                                 | ∧ • Abendkarte 🖉 🔂 🗊                                                                                                 | ∧ ⊖ Hauptspeise                                                                                                    | Kasekuchen                                                                                                    |
| Allgemein                                                                       | • Sommerkarte 🖉 🔂 🛅                                                                                                  | Steak Tartar                                                                                                    | Creme Brulee                                                                                                    |
| Produktionsstationen<br>Bereiche                                                |                                                                                                    | • Dessert 🧷 💼                                                                                                    | Nachtisch Des Tages                                                                                                    |
| Kassenladen                                                                     |                                                                                                    | ∧ • Getränke + ⊡                                                                                                    | Auswahl An Käse                                                                                                    |
| Drucker<br>App-Links                                                            |                                                                                                    | ∧ Softdrinks                                                                                                    |                                                                                                    |
| Tischplan                                                                       |                                                                                                    | Coca Cola Null                                                                                                    |                                                                                                    |
| Nutzer                                                                          |                                                                                                    | Coca Cola Normal                                                                                                    |                                                                                                    |
| POS-Geräte                                                                      |                                                                                                    | Coca Cola Light                                                                                                    |                                                                                                    |
| Gänge                                                                           |                                                                                                    | Fantastisches Orange 🧷 📋                                                                                                    |                                                                                                    |
| Kunden                                                                          |                                                                                                    | Wein 🔟                                                                                                    |                                                                                                    |
| Währung                                                                         |                                                                                                    | l l l l l l l l l l l l l l l l l l l                                                                                                    |                                                                                                    |

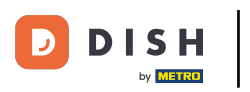

🕂 Fallen

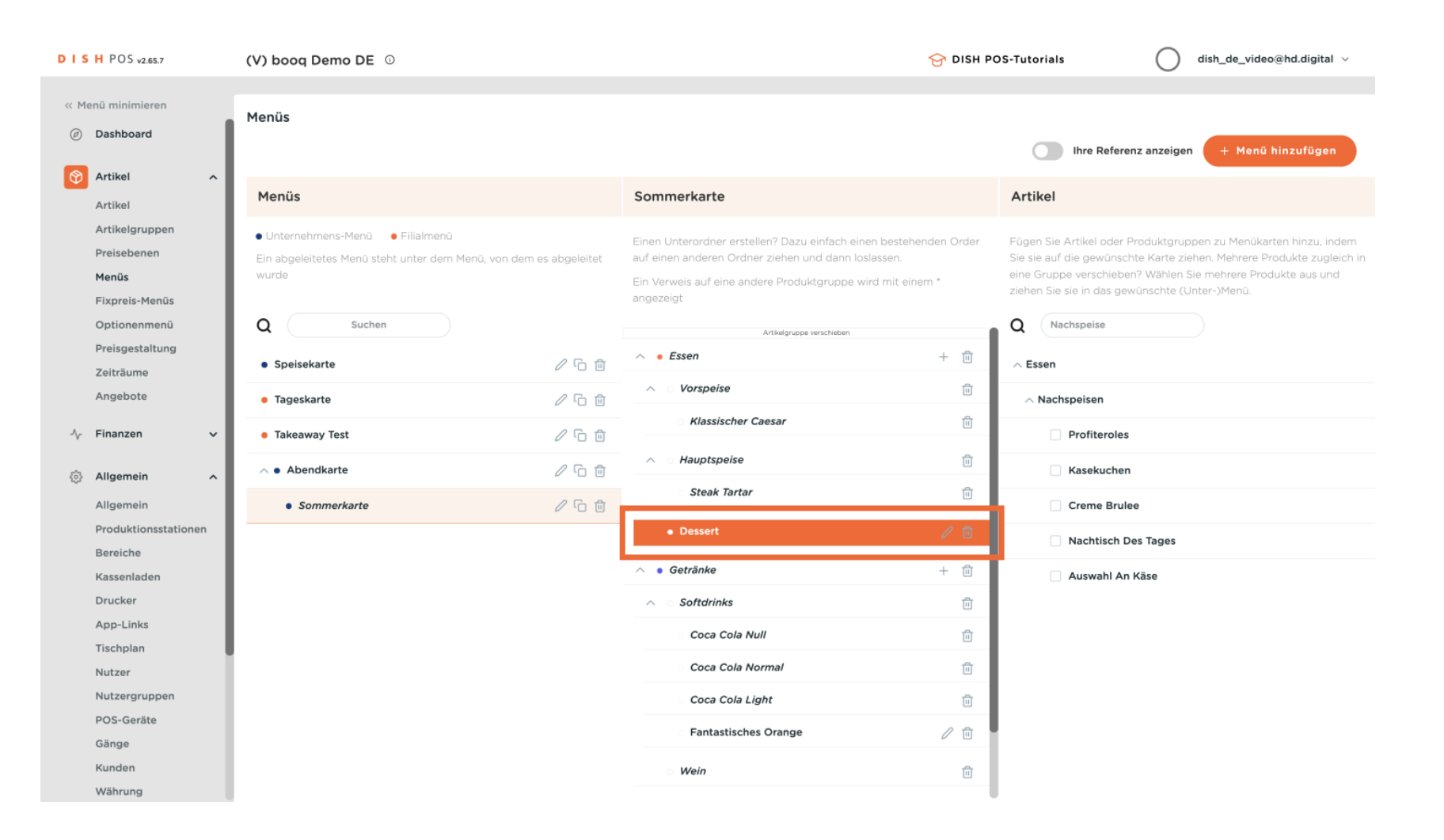

### Nun haben wir die gewünschten Artikel in den jeweiligen Produktgruppen hinzugefügt.

| D I S H POS v2.65.7                                                             | (V) booq Demo DE 0                                                                                                    | 😚 DISH                                                                                                    | POS-Tutorials dish_de_video@hd.digital >                                                                                                    |
|---------------------------------------------------------------------------------|----------------------------------------------------------------------------------------------------|----------------------------------------------------------------------------------------------------|----------------------------------------------------------------------------------------------------|
| « Menü minimieren Ø Dashboard                                                   | Menüs                                                                                                    |                                                                                                    | Ihre Referenz anzeigen + Menü hinzufügen                                                                                                    |
| Artikel                                                                         | Menüs                                                                                                    | Sommerkarte                                                                                                    | Artikel                                                                                                    |
| Artikelgruppen<br>Preisebenen<br><b>Menüs</b><br>Fixpreis-Menüs<br>Optionenmenü | Unternehmens-Menü      Filialmenü     Ein abgeleitetes Menü steht unter dem Menü, von dem es abgeleitet wurde     Suchen | Einen Unterordner erstellen? Dazu einfach einen bestehenden Order<br>auf einen anderen Ordner ziehen und dann loslassen.<br>Ein Verweis auf eine andere Produktgruppe wird mit einem *<br>angezeigt | Fügen Sie Artikel oder Produktgruppen zu Menükarten hinzu, indem<br>Sie sie auf die gewünschte Karte ziehen. Mehrere Produkte zugleich in<br>eine Gruppe verschieben? Wählen Sie mehrere Produkte aus und<br>ziehen Sie sie in das gewünschte (Unter-)Menü. |
| Preisgestaltung                                                                 | • Speisekarte                                                                                                    | • Essen + 🗊                                                                                                    | ∧ Essen                                                                                                    |
| Zeiträume<br>Angebote                                                           | • Tageskarte 🖉 🔂 🗊                                                                                                    | ∧ ○ Vorspeise                                                                                                    | $\sim$ Nachspeisen                                                                                                    |
| -∿ Finanzen 🗸 🗸                                                                 | • Takeaway Test 🖉 🔂 🗄                                                                                                    | Klassischer Caesar                                                                                                    |                                                                                                    |
| Allgemein ^                                                                     | ∧ ● Abendkarte 🖉 🕞 🗒                                                                                                    | ∧ <i>Hauptspeise</i>                                                                                                    |                                                                                                    |
| Allgemein                                                                       | • Sommerkarte 🖉 🔂 🛅                                                                                                    | Steak Tartar                                                                                                    |                                                                                                    |
| Bereiche<br>Kassenladen                                                         |                                                                                                    | Creme Brulee                                                                                                    |                                                                                                    |
| Drucker<br>App-Links                                                            |                                                                                                    | ∧ • Getränke + ⊡                                                                                                    |                                                                                                    |
| Tischplan                                                                       |                                                                                                    | ∧ Softdrinks                                                                                                    |                                                                                                    |
| Nutzer                                                                          |                                                                                                    | Coca Cola Null                                                                                                    |                                                                                                    |
| POS-Geräte                                                                      |                                                                                                    | ି Coca Cola Normal 🗍                                                                                                    |                                                                                                    |
| Gänge                                                                           |                                                                                                    | Coca Cola Light                                                                                                    |                                                                                                    |
| Kunden<br>Währung                                                               |                                                                                                    | Fantastisches Orange 🧷 📋                                                                                                    |                                                                                                    |

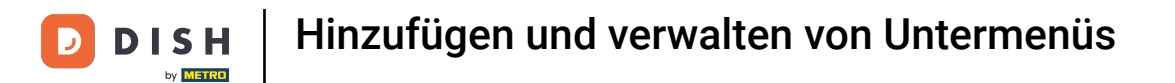

#### Du kannst auch ein Artikel aus der abgeleiteten Karte entfernen. Klicke dafür auf das Mülleimer-Symbol des jeweiligen Artikels.

| D I S H POS v2.65.7                                             | ( | (V) booq Demo DE 💿                                                                                                    |               |                                                                                                    | 😚 DISH PO           | POS-Tutorials dish_de_video@hd.digital ~                                                                                                    |
|-----------------------------------------------------------------|---|----------------------------------------------------------------------------------------------------|---------------|----------------------------------------------------------------------------------------------------|---------------------|----------------------------------------------------------------------------------------------------|
| « Menü minimieren                                               | , | Menüs                                                                                                    |               |                                                                                                    |                     | Ihre Referenz anzeigen + Menü hinzufügen                                                                                                    |
| Artikel ^                                                       |   | Menüs                                                                                                    |               | Sommerkarte                                                                                                    |                     | Artikel                                                                                                    |
| Artikelgruppen<br>Preisebenen<br><b>Menüs</b><br>Fixpreis-Menüs |   | <ul> <li>Unternehmens-Menü</li> <li>Filialmenü</li> <li>Ein abgeleitetes Menü steht unter dem Menü, von dem e<br/>wurde</li> </ul> | es abgeleitet | Einen Unterordner erstellen? Dazu einfach einen bestehe<br>auf einen anderen Ordner ziehen und dann loslassen.<br>Ein Verweis auf eine andere Produktgruppe wird mit eine<br>angezeigt | enden Order<br>em * | Fügen Sie Artikel oder Produktgruppen zu Menükarten hinzu, indem<br>Sie sie auf die gewünschte Karte ziehen. Mehrere Produkte zugleich in<br>eine Gruppe verschieben? Wählen Sie mehrere Produkte aus und<br>ziehen Sie sie in das gewünschte (Unter-)Menü. |
| Optionenmenü<br>Preisgestaltung                                 |   | Q Suchen                                                                                                    | / ि ₫         | Klassischer Caesar                                                                                                    | Ū                   | Q Nachspeise                                                                                                    |
| Angebote                                                        |   | • Tageskarte                                                                                                    | ∥ ∿ ₪         | A Hauptspeise Steak Tartar                                                                                                    | 11<br>11            | ∨ Nachspeisen                                                                                                    |
| √r Finanzen ✓                                                   |   | Takeaway Test     A      Abendkarte                                                                                                | 2 ℃ 前         | ∧ ○ Dessert                                                                                                    | 1                   |                                                                                                    |
| 🖶 Bezahlen 🗸                                                    |   | Sommerkarte                                                                                                    | ∥ ि 🖻         | Getränke                                                                                                    | / 回                 |                                                                                                    |
| ិ្ក Self-service 🗸                                              |   |                                                                                                    |               | <ul> <li>Softdrinks</li> </ul>                                                                                                    | Û                   |                                                                                                    |
|                                                                 |   |                                                                                                    |               | Coca Cola Normal                                                                                                    | Ū.                  |                                                                                                    |
|                                                                 |   |                                                                                                    |               | Coca Cola Light                                                                                                    | ۵<br>۵              |                                                                                                    |
|                                                                 |   |                                                                                                    |               | Heiße Getränke                                                                                                    | Û                   |                                                                                                    |
|                                                                 |   |                                                                                                    |               | + Untermenü hinzufügen                                                                                                    |                     |                                                                                                    |

D

### Das entfernte Element ist nun ausgegraut und wird nicht mehr im Menü angezeigt.

| D I S H POS v2.65.7                                             |   | (V) booq Demo DE 💿                                                                                                    |              |                                                                                                    | 😚 DISH P           | OS-Tutorials dish_de_video@hd.digital v                                                                                                    |
|-----------------------------------------------------------------|---|----------------------------------------------------------------------------------------------------|--------------|----------------------------------------------------------------------------------------------------|--------------------|----------------------------------------------------------------------------------------------------|
| « Menü minimieren Ø Dashboard                                   |   | Menüs                                                                                                    |              |                                                                                                    |                    | Ihre Referenz anzeigen + Menü hinzufügen                                                                                                    |
| Artikel Artikel                                                 | ^ | Menüs                                                                                                    |              | Sommerkarte                                                                                                    |                    | Artikel                                                                                                    |
| Artikelgruppen<br>Preisebenen<br><b>Menüs</b><br>Fixpreis-Menüs |   | <ul> <li>Unternehmens-Menü</li> <li>Filialmenü</li> <li>Ein abgeleitetes Menü steht unter dem Menü, von dem e<br/>wurde</li> </ul> | s abgeleitet | Einen Unterordner erstellen? Dazu einfach einen bestehe<br>auf einen anderen Ordner ziehen und dann loslassen.<br>Ein Verweis auf eine andere Produktgruppe wird mit eine<br>angezeigt | nden Order<br>em * | Fügen Sie Artikel oder Produktgruppen zu Menükarten hinzu, indern<br>Sie sie auf die gewünschte Karte ziehen. Mehrere Produkte zugleich in<br>eine Gruppe verschieben? Wählen Sie mehrere Produkte aus und<br>ziehen Sie sie in das gewünschte (Unter-)Menü. |
| Optionenmenü<br>Preisgestaltung                                 |   | Q Suchen                                                                                                    |              | Klassischer Caesar                                                                                                    | Ū                  | Q Nachspeise                                                                                                    |
| Zeiträume                                                       |   | Speisekarte                                                                                                    | 060          | ∧ ⊖ Hauptspeise                                                                                                    | Ē                  | ∧ Essen                                                                                                    |
| Angebote                                                        |   | • Tageskarte                                                                                                    | ∥ ∿ ΰ        | Steak Tartar                                                                                                    | Û                  | ∨ Nachspeisen                                                                                                    |
| -\∕ Finanzen                                                    | ~ | • Takeaway Test                                                                                                    | / 6 🖞        | ∧ ○ Dessert                                                                                                    | ∕ ⊡                |                                                                                                    |
| 🖏 Allgemein                                                     | ~ | ∧ ● Abendkarte                                                                                                    | ∥ ि ΰ        | Creme Brulee                                                                                                    | ∕ ⊡                |                                                                                                    |
| 😑 Bezahlen                                                      | ~ | Sommerkarte                                                                                                    | 060          | ∧ ● Getränke                                                                                                    | + 🖻                |                                                                                                    |
| C Self-service                                                  | ~ |                                                                                                    |              | ∧ ○ Softdrinks                                                                                                    | 向                  |                                                                                                    |
|                                                                 |   |                                                                                                    |              | Coca Cola Null                                                                                                    | ∅ 🕀                |                                                                                                    |
|                                                                 |   |                                                                                                    |              | ି Coca Cola Normal                                                                                                    | Û                  |                                                                                                    |
|                                                                 |   |                                                                                                    |              | Coca Cola Light                                                                                                    | Û                  |                                                                                                    |
|                                                                 |   |                                                                                                    |              | े Wein                                                                                                    | Ū                  |                                                                                                    |
|                                                                 |   |                                                                                                    |              | Heiße Getränke                                                                                                    | Û                  |                                                                                                    |
|                                                                 |   |                                                                                                    |              | + Untermenü hinzufügen                                                                                                    |                    |                                                                                                    |

Ð

D

# Soll es wieder hinzugefügt werden, so klicke auf das Plus-Symbol. Note: Diese Funktion ist nur für Artikel verfügbar, die bereits im Ursprungsmenü hinzugefügt wurden.

| D I S H POS v2.65.7                                             |   | (V) booq Demo DE $\odot$                                                                                                    |               |                                                                                                    | 😚 DISH PC                             | DS-Tutorials                                                                                                    | dish_de_video@hd.digital $$                                                                                      |
|-----------------------------------------------------------------|---|----------------------------------------------------------------------------------------------------|---------------|----------------------------------------------------------------------------------------------------|---------------------------------------|----------------------------------------------------------------------------------------------------|----------------------------------------------------------------------------------------------------|
| « Menü minimieren Ø Dashboard                                   |   | Menüs                                                                                                    |               |                                                                                                    |                                       | Ihre Referenz anzeigen                                                                                                    | + Menü hinzufügen                                                                                                |
| Artikel                                                         | ^ | Menüs                                                                                                    |               | Sommerkarte                                                                                                    |                                       | Artikel                                                                                                    |                                                                                                    |
| Artikelgruppen<br>Preisebenen<br><b>Menüs</b><br>Fixpreis-Menüs |   | <ul> <li>Unternehmens-Menü</li> <li>Filialmenü</li> <li>Ein abgeleitetes Menü steht unter dem Menü, von dem e<br/>wurde</li> </ul> | es abgeleitet | Einen Unterordner erstellen? Dazu einfach einen be<br>auf einen anderen Ordner ziehen und dann loslasse<br>Ein Verweis auf eine andere Produktgruppe wird m<br>angezeigt | estehenden Order<br>en.<br>it einem * | Fügen Sie Artikel oder Produktgrup;<br>Sie sie auf die gewünschte Karte ziel<br>eine Gruppe verschieben? Wählen Si<br>ziehen Sie sie in das gewünschte (Ur | pen zu Menükarten hinzu, indem<br>hen. Mehrere Produkte zugleich in<br>e mehrere Produkte aus und<br>hter-)Menû. |
| Optionenmenü                                                    |   | Q Suchen                                                                                                    |               | Klassischer Caesar                                                                                                    | <b></b>                               | Q Nachspeise                                                                                                    |                                                                                                    |
| Zeiträume                                                       |   | Speisekarte                                                                                                    | ∥ ∿ ⊡         | ∧ ⊖ Hauptspeise                                                                                                    | Ē                                     | ∧ Essen                                                                                                    |                                                                                                    |
| Angebote                                                        |   | Tageskarte                                                                                                    | ∥ ∿ ΰ         | Steak Tartar                                                                                                    | Ē                                     | $\sim$ Nachspeisen                                                                                                    |                                                                                                    |
| -∖ <sub>∕</sub> Finanzen                                        | ~ | • Takeaway Test                                                                                                    | ∥ ि ඕ         | ∧ ○ Dessert                                                                                                    | ∕ ₫                                   |                                                                                                    |                                                                                                    |
| စ္ပ်ို Allgemein                                                | ~ | ∧ ● Abendkarte                                                                                                    | ∥ ि ⊡         | Creme Brulee                                                                                                    | 0 1                                   |                                                                                                    |                                                                                                    |
| 😑 Bezahlen                                                      | ~ | Sommerkarte                                                                                                    | ∥ ि ₪         | ∧ ● Getränke                                                                                                    | + 向                                   |                                                                                                    |                                                                                                    |
| Self-service                                                    | ~ |                                                                                                    |               | ∧ Softdrinks                                                                                                    | Ū                                     |                                                                                                    |                                                                                                    |
|                                                                 |   |                                                                                                    |               | Coca Cola Null                                                                                                    | 2 ⊕                                   |                                                                                                    |                                                                                                    |
|                                                                 |   |                                                                                                    |               | Coca Cola Normal                                                                                                    | 1                                     |                                                                                                    |                                                                                                    |
|                                                                 |   |                                                                                                    |               | Coca Cola Light                                                                                                    | Ū                                     |                                                                                                    |                                                                                                    |
|                                                                 |   |                                                                                                    |               | े Wein                                                                                                    | Ū                                     |                                                                                                    |                                                                                                    |
|                                                                 |   |                                                                                                    |               | Heiße Getränke                                                                                                    | Ū                                     |                                                                                                    |                                                                                                    |
|                                                                 |   |                                                                                                    |               | + Untermenü hinzufügen                                                                                                    |                                       |                                                                                                    |                                                                                                    |

## Der Artikel ist in der Produktkategorie wieder vorhanden.

| DISH POS v2.65.7                                                |   | (V) booq Demo DE $\odot$                                                                                                    |               |                                                                                                    | 😚 DISH PO           | POS-Tutorials dish_de_video@hd.digital v                                                                                                    |
|-----------------------------------------------------------------|---|----------------------------------------------------------------------------------------------------|---------------|----------------------------------------------------------------------------------------------------|---------------------|----------------------------------------------------------------------------------------------------|
| « Menü minimieren Ø Dashboard                                   |   | Menüs                                                                                                    |               |                                                                                                    |                     | Ihre Referenz anzeigen + Menü hinzufügen                                                                                                    |
| Artikel                                                         | ^ | Menüs                                                                                                    |               | Sommerkarte                                                                                                    |                     | Artikel                                                                                                    |
| Artikelgruppen<br>Preisebenen<br><b>Menüs</b><br>Fixpreis-Menüs |   | <ul> <li>Unternehmens-Menů</li> <li>Filialmenů</li> <li>Ein abgeleitetes Menů steht unter dem Menů, von dem s<br/>wurde</li> </ul> | es abgeleitet | Einen Unterordner erstellen? Dazu einfach einen bestehe<br>auf einen anderen Ordner ziehen und dann loslassen.<br>Ein Verweis auf eine andere Produktgruppe wird mit eine<br>angezeigt | enden Order<br>em * | Fügen Sie Artikel oder Produktgruppen zu Menükarten hinzu, indem<br>Sie sie auf die gewünschte Karte ziehen. Mehrere Produkte zugleich in<br>eine Gruppe verschieben? Wählen Sie mehrere Produkte aus und<br>ziehen Sie sie in das gewünschte (Unter-)Menü. |
| Optionenmenü<br>Preisgestaltung                                 |   | Q Suchen                                                                                                    |               | Klassischer Caesar                                                                                                    | Ū                   | Q Nachspeise                                                                                                    |
| Zeiträume                                                       |   | Speisekarte                                                                                                    | ∥ ि ₫         | ∧ ○ Hauptspeise                                                                                                    | ۵.                  | ∧ Essen                                                                                                    |
| Angebote                                                        |   | • Tageskarte                                                                                                    | ∥ ि ΰ         | Steak Tartar                                                                                                    | Đ                   | ∨ Nachspeisen                                                                                                    |
| -√ Finanzen                                                     | ~ | <ul> <li>Takeaway Test</li> </ul>                                                                                                  | ∥ ि ₫         | ∧ ○ Dessert                                                                                                    | ∕ ⊡                 |                                                                                                    |
| ô Allgemein                                                     | ~ | ∧ ● Abendkarte                                                                                                    | 060           | Creme Brulee                                                                                                    | 1 🗊                 |                                                                                                    |
| 🖯 Bezahlen                                                      | ~ | Sommerkarte                                                                                                    | ∥ ि ⊡         | ∧ ● Getränke                                                                                                    | +. 🗇                |                                                                                                    |
| ঢ় Self-service                                                 | ~ |                                                                                                    |               | ∧ ○ Softdrinks                                                                                                    | 向                   |                                                                                                    |
|                                                                 |   |                                                                                                    |               | Coca Cola Null                                                                                                    | ۵                   |                                                                                                    |
|                                                                 |   |                                                                                                    |               | Coca Cola Normal                                                                                                    | Û                   |                                                                                                    |
|                                                                 |   |                                                                                                    |               | Coca Cola Light                                                                                                    | ۵                   |                                                                                                    |
|                                                                 |   |                                                                                                    |               | े Wein                                                                                                    | Ū                   |                                                                                                    |
|                                                                 |   |                                                                                                    |               | Heiße Getränke                                                                                                    | Ū                   | 1                                                                                                    |
|                                                                 |   |                                                                                                    |               | + Untermenü hinzufügen                                                                                                    |                     |                                                                                                    |

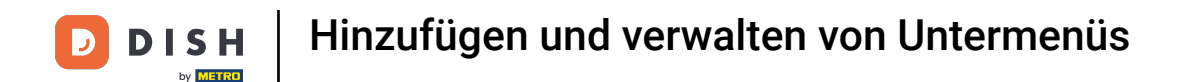

• Auch hier werden per Drag & Drop die Artikel zu den Menüs hinzugefügt. Dazu wird erneut nach den voreingestellten Artikel in der Suchleiste gesucht.

| D I S H POS v2.65.7 |   | (V) booq Demo DE 💿                                           |                |                                                          | 😚 DISH P   | DS-Tutorials dish_de_video@hd.digital v                                                                                               |
|---------------------|---|--------------------------------------------------------------|----------------|----------------------------------------------------------|------------|----------------------------------------------------------------------------------------------------|
|                     |   |                                                              |                |                                                          |            |                                                                                                    |
| « Menu minimieren   |   | Menüs                                                        |                |                                                          |            |                                                                                                    |
| Dashboard           |   |                                                              |                |                                                          |            | Ihre Referenz anzeigen + Menü hinzufügen                                                                                              |
| Mrtikel             | ^ |                                                              |                |                                                          |            |                                                                                                    |
| Artikel             |   | Menus                                                        |                | Sommerkarte                                              |            | Artikel                                                                                                    |
| Artikelgruppen      |   | • Unternehmens-Menü 🛛 • Filialmenü                           |                | Einen Unterordner erstellen? Dazu einfach einen besteher | nden Order | Fügen Sie Artikel oder Produktgruppen zu Menükarten hinzu, indem                                                                      |
| Preisebenen         |   | Ein abgeleitetes Menü steht unter dem Menü, von dem<br>wurde | es abgeleitet  | auf einen anderen Ordner ziehen und dann loslassen.      |            | Sie sie auf die gewünschte Karte ziehen. Mehrere Produkte zugleich in<br>eine Gruppe verschieben? Wählen Sie mehrere Produkte aus und |
| Fixpreis-Menüs      |   |                                                              |                | angezeigt                                                |            | ziehen Sie sie in das gewünschte (Unter-)Menü.                                                                                        |
| Optionenmenü        |   | Q Suchen                                                     |                | Klassischer Caesar                                       | ~ (        | Q Nachspeise                                                                                                    |
| Preisgestaltung     |   | Speisekarte                                                  | <i>∕</i> ि ि ि |                                                          |            | ∧ Essen                                                                                                    |
| Zeiträume           |   | . Transforts                                                 |                | ∧ ○ Hauptspeise                                          | Ū          | Nedersland                                                                                                    |
| , algebote          |   | <ul> <li>Tageskarte</li> </ul>                               |                | Steak Tartar                                             | Ū          | vacnspelsen                                                                                                    |
| -\/- Finanzen       | ~ | <ul> <li>Takeaway Test</li> </ul>                            | ∥ ∿ ⊡          | ∧ ○ Dessert                                              | ⁄ ₫        |                                                                                                    |
| <i>승 Allgemein</i>  | ~ | ∧ ● Abendkarte                                               | 06 🖻           | Creme Brulee                                             | ℓ面         |                                                                                                    |
|                     |   | Sommerkarte                                                  | / 6 🖻          |                                                          |            |                                                                                                    |
| E Bezahlen          | ~ |                                                              |                | ∧ • Getränke                                             | + 🖻        |                                                                                                    |
| ेः Self-service     | ~ |                                                              |                | ∧ ○ Softdrinks                                           | Ū          |                                                                                                    |
|                     |   |                                                              |                | Coca Cola Null                                           | ŵ          |                                                                                                    |
|                     |   |                                                              |                | © Coca Cola Normal                                       | 1          |                                                                                                    |
|                     |   |                                                              |                | Coca Cola Light                                          | ŵ          |                                                                                                    |
|                     |   |                                                              |                | - Mein                                                   | -          |                                                                                                    |
|                     |   |                                                              |                |                                                          |            |                                                                                                    |
|                     |   |                                                              |                | Heiße Getränke                                           |            |                                                                                                    |
|                     |   |                                                              |                | + Untermenü hinzufügen                                   |            |                                                                                                    |

## + Verschiebe hier nun die Artikel, per Drag & Drop, in die ausgewählte Produktgruppe.

| DISHPOSv2.65.7                                                  | (V) booq Demo DE 0                                                                                                    | 😚 DISH P                                                                                                    | POS-Tutorials dish_de_video@hd.digital v                                                                                                    |
|-----------------------------------------------------------------|----------------------------------------------------------------------------------------------------|----------------------------------------------------------------------------------------------------|----------------------------------------------------------------------------------------------------|
| « Menü minimieren Ø Dashboard                                   | Menüs                                                                                                    |                                                                                                    | Ihre Referenz anzeigen + Menü hinzufügen                                                                                                    |
| Artikel ^                                                       | Menüs                                                                                                    | Sommerkarte                                                                                                    | Artikel                                                                                                    |
| Artikelgruppen<br>Preisebenen<br><b>Menüs</b><br>Fixpreis-Menüs | <ul> <li>Unternehmens-Menů</li> <li>Filialmenů</li> <li>Ein abgeleitetes Menů steht unter dem Menů, von dem es abgeleitet<br/>wurde</li> </ul> | Einen Unterordner erstellen? Dazu einfach einen bestehenden Order<br>auf einen anderen Ordner ziehen und dann loslassen.<br>Ein Verweis auf eine andere Produktgruppe wird mit einem *<br>angezeigt | Fügen Sie Artikel oder Produktgruppen zu Menükarten hinzu, indem<br>Sie sie auf die gewünschte Karte ziehen. Mehrere Produkte zugleich in<br>eine Gruppe verschieben? Wählen Sie mehrere Produkte aus und<br>ziehen Sie sie in das gewünschte (Unter-)Menü. |
| Optionenmenü<br>Preisgestaltung                                 | Q Suchen                                                                                                    | Klassischer Caesar                                                                                                    | Q Fanta                                                                                                    |
| Zeiträume<br>Angebote                                           | Tageskarte                                                                                                    | Hauptspeise      Steak Tartar                                                                                                    | Alkoholfreie Getränke                                                                                                    |
| -\√ Finanzen ✓                                                  | • Takeaway Test                                                                                                    | ∧ ⊃ Dessert 🖉 🗊                                                                                                    | Fantastisches Orange                                                                                                    |
| ුරි Allgemein 🗸                                                 | ∧ • Abendkarte 🖉 ि 🗊                                                                                                    | Creme Brulee 🧷 🖻                                                                                                    | Fantasie-cassis                                                                                                    |
| 🖂 Bezahlen 🗸                                                    | • Sommerkarte                                                                                                    | ∧ • Getränke + ⊞                                                                                                    |                                                                                                    |
| े <u>न</u> Self-service 🗸                                       |                                                                                                    | 🔿 • Softdrinks 💼                                                                                                    |                                                                                                    |
|                                                                 |                                                                                                    | Coca Cola Null                                                                                                    |                                                                                                    |
|                                                                 |                                                                                                    | ି Coca Cola Normal 🔟                                                                                                    |                                                                                                    |
|                                                                 |                                                                                                    | Coca Cola Light                                                                                                    |                                                                                                    |
|                                                                 |                                                                                                    | Wein                                                                                                    |                                                                                                    |
|                                                                 |                                                                                                    | Heiße Getränke                                                                                                    |                                                                                                    |
|                                                                 |                                                                                                    | + Untermenü hinzufügen                                                                                                    |                                                                                                    |

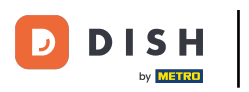

🕂 Fallen

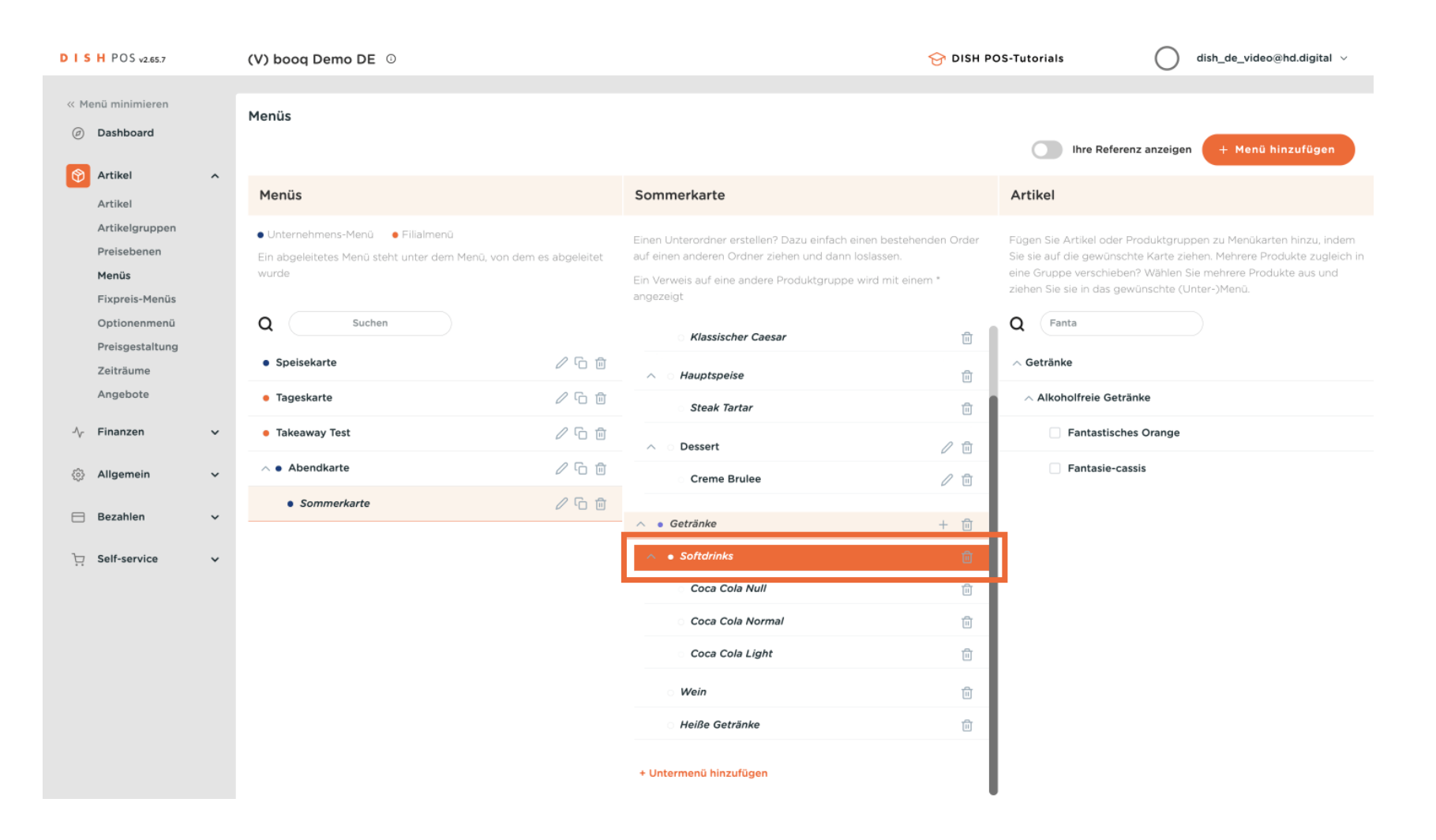

### Nun weißt du, wie du Artikel in ein abgeleitetes Menü hinzufügen und entfernen kannst.

| D I S H POS v2.65.7                                             | (V) booq Demo DE $\odot$                                                                                                    | 😚 DISH P                                                                                                    | POS-Tutorials dish_de_video@hd.digital v                                                                                                    |
|-----------------------------------------------------------------|----------------------------------------------------------------------------------------------------|----------------------------------------------------------------------------------------------------|----------------------------------------------------------------------------------------------------|
| « Menü minimieren Ø Dashboard                                   | Menüs                                                                                                    |                                                                                                    | Ihre Referenz anzeigen + Menü hinzufügen                                                                                                    |
| Artikel ^                                                       | Menüs                                                                                                    | Sommerkarte                                                                                                    | Artikel                                                                                                    |
| Artikelgruppen<br>Preisebenen<br><b>Menüs</b><br>Fixpreis-Menüs | <ul> <li>Unternehmens-Menü</li> <li>Filialmenü</li> <li>Ein abgeleitetes Menü steht unter dem Menü, von dem es abgeleitet<br/>wurde</li> </ul> | Einen Unterordner erstellen? Dazu einfach einen bestehenden Order<br>auf einen anderen Ordner ziehen und dann loslassen.<br>Ein Verweis auf eine andere Produktgruppe wird mit einem *<br>angezeigt | Fügen Sie Artikel oder Produktgruppen zu Menükarten hinzu, indem<br>Sie sie auf die gewünschte Karte ziehen. Mehrere Produkte zugleich in<br>eine Gruppe verschieben? Wählen Sie mehrere Produkte aus und<br>ziehen Sie sie in das gewünschte (Unter-)Menü. |
| Optionenmenü<br>Preisgestaltung                                 | Q Suchen                                                                                                    | Klassischer Caesar                                                                                                    | Q Fanta                                                                                                    |
| Zeiträume<br>Angebote                                           | • Tageskarte 🖉 ि 🗊                                                                                                    | A Hauptspeise                                                                                                    | ∧ Alkoholfreie Getränke                                                                                                    |
| -∿ Finanzen ✓                                                   | • Takeaway Test                                                                                                    | ∧ ○ Dessert                                                                                                    | Fantastisches Orange                                                                                                    |
| أي Allgemein ◄                                                  | ∧ • Abendkarte 🖉 ि 🗓                                                                                                    | Creme Brulee 🧷 🗇                                                                                                    | Fantasie-cassis                                                                                                    |
| 😑 Bezahlen 🗸 🗸                                                  | • Sommerkarte / 🔂 🖞                                                                                                    | ∧ • Getränke + ⊡                                                                                                    |                                                                                                    |
| ঢ় Self-service ✔                                               |                                                                                                    | ∧ Softdrinks                                                                                                    |                                                                                                    |
|                                                                 |                                                                                                    | Coca Cola Null                                                                                                    |                                                                                                    |
|                                                                 |                                                                                                    | Coca Cola Normal                                                                                                    |                                                                                                    |
|                                                                 |                                                                                                    | Fantastisches Orange                                                                                                    |                                                                                                    |
|                                                                 |                                                                                                    | ି Wein 🔟                                                                                                    |                                                                                                    |
|                                                                 |                                                                                                    | Heiße Getränke                                                                                                    |                                                                                                    |
|                                                                 |                                                                                                    |                                                                                                    | l i i i i i i i i i i i i i i i i i i i                                                                                                    |

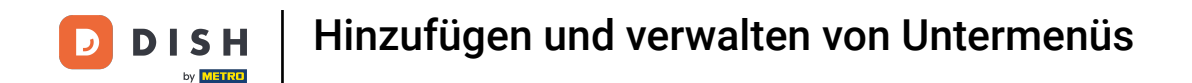

Nun werden wir dir zeigen, wie du die abgeleitete Karte den richtigen Bereichen zuordnen bzw. hinzufügen kannst. Klicke dazu auf Allgemein.

| D I S H POS v2.65.7                                             | (V) booq Demo DE 💿                                                                                                    | 😚 DISH P                                                                                                    | POS-Tutorials dish_de_video@hd.digital v                                                                                                    |
|-----------------------------------------------------------------|----------------------------------------------------------------------------------------------------|----------------------------------------------------------------------------------------------------|----------------------------------------------------------------------------------------------------|
| « Menü minimieren                                               | Menüs                                                                                                    |                                                                                                    | Ihre Referenz anzeigen + Menü hinzufügen                                                                                                    |
| Artikel ^                                                       | Menüs                                                                                                    | Sommerkarte                                                                                                    | Artikel                                                                                                    |
| Artikelgruppen<br>Preisebenen<br><b>Menüs</b><br>Fixpreis-Menüs | <ul> <li>Unternehmens-Menü</li> <li>Filialmenü</li> <li>Ein abgeleitetes Menü steht unter dem Menü, von dem es abgeleitet<br/>wurde</li> </ul> | Einen Unterordner erstellen? Dazu einfach einen bestehenden Order<br>auf einen anderen Ordner ziehen und dann loslassen.<br>Ein Verweis auf eine andere Produktgruppe wird mit einem *<br>angezeigt | Fügen Sie Artikel oder Produktgruppen zu Menükarten hinzu, indem<br>Sie sie auf die gewünschte Karte ziehen. Mehrere Produkte zugleich in<br>eine Gruppe verschieben? Wählen Sie mehrere Produkte aus und<br>ziehen Sie sie in das gewünschte (Unter-)Menü. |
| Optionenmenü<br>Preisgestaltung                                 | Q Suchen                                                                                                    | Klassischer Caesar                                                                                                    | Q Fanta                                                                                                    |
| Zeiträume<br>Angebote                                           | Tageskarte     Z    C    D                                                                                                    | A Hauptspeise                                                                                                    | Alkoholfreie Getränke                                                                                                    |
| √ Finanzen 🗸                                                    | • Takeaway Test                                                                                                    | ∧ o Dessert 🖉 🗓                                                                                                    | Fantastisches Orange                                                                                                    |
| <i> Allgemein · ·</i>                                           | ∧ • Abendkarte 🖉 🔂 🕅                                                                                                    | Creme Brulee                                                                                                    | Fantasie-cassis                                                                                                    |
| Bezahlen 🗸 Υ                                                    | • Sommerkarte / 🖓 🛱                                                                                                    | ∧ • Getränke + ⊡                                                                                                    |                                                                                                    |
| ☐ Self-service ✔                                                |                                                                                                    | ∧ Softdrinks                                                                                                    |                                                                                                    |
|                                                                 |                                                                                                    | Coca Cola Null                                                                                                    |                                                                                                    |
|                                                                 |                                                                                                    | ି Coca Cola Normal 🗍                                                                                                    |                                                                                                    |
|                                                                 |                                                                                                    | Coca Cola Light                                                                                                    |                                                                                                    |
|                                                                 |                                                                                                    | Fantastisches Orange 🧷 🗓                                                                                                    |                                                                                                    |
|                                                                 |                                                                                                    | ି Wein 🗊                                                                                                    |                                                                                                    |
|                                                                 |                                                                                                    | े Heiße Getränke 📋                                                                                                    |                                                                                                    |

#### Klicke anschließend auf Bereiche.

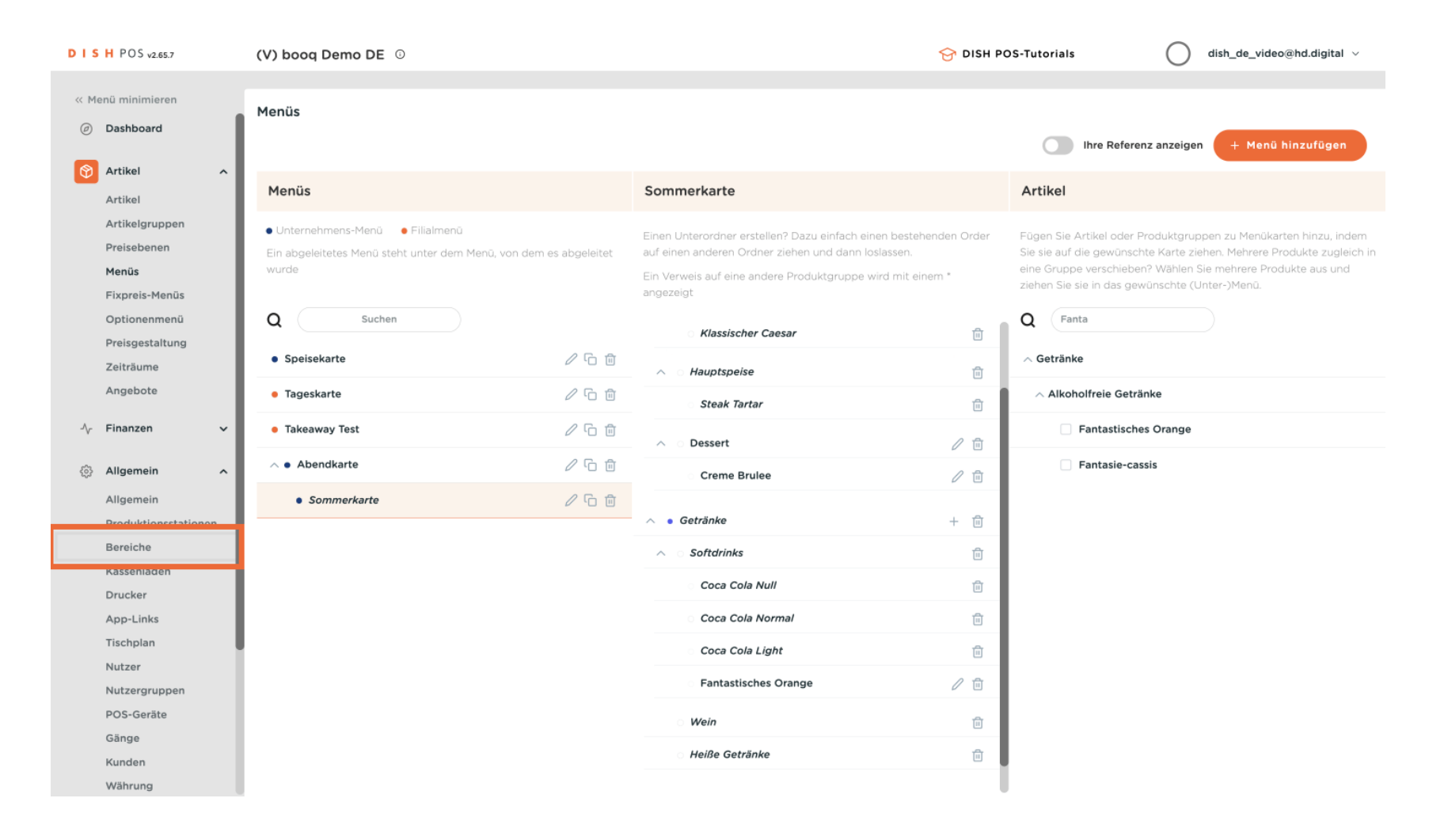

## • Wähle den bevorzugten Verkaufspunkt und klicke auf den Pfeil.

| DIS  | H POS v2.65.7        | (V) booq Demo DE 💿                                                                              | 😚 DISH POS-Tutorials | dish_de_video@hd.digital ~ |
|------|----------------------|-------------------------------------------------------------------------------------------------|----------------------|----------------------------|
|      |                      |                                                                                                 |                      |                            |
| << M | enu minimieren       | Verkaufspunkte                                                                                  |                      |                            |
| Ø    | Dashboard            | C Suchan                                                                                        | + Bereich erstellen  | + Verkaufspunkt hinzufügen |
| Ø    | Artikal              | Q Suchem                                                                                        |                      |                            |
| Ψ    |                      | Ashbury Ware Cardia OD Destellung über CMC unsundare OD Cardes and mit Vadeuden values          |                      |                            |
|      | Artikel              | verknüpft. Erstelle QR-Codes können einem anderen Verkaufspunkt nicht erneut zugewiesen werden. |                      |                            |
|      | Artikelgruppen       |                                                                                                 |                      |                            |
|      | Menüe                | Verkaufspunkte                                                                                  |                      |                            |
|      | Fixprois-Monüs       | D Video Demo Commo                                                                              |                      |                            |
|      | Ontionenmenü         |                                                                                                 |                      |                            |
|      | Preisgestaltung      |                                                                                                 |                      |                            |
|      | Zeiträume            |                                                                                                 |                      |                            |
|      | Angebote             |                                                                                                 |                      |                            |
|      |                      |                                                                                                 |                      |                            |
| ~~   | Finanzen 🗸           |                                                                                                 |                      |                            |
| ٩    | Allgemein ^          |                                                                                                 |                      |                            |
| _    | Allgemein            |                                                                                                 |                      |                            |
|      | Produktionsstationen |                                                                                                 |                      |                            |
|      | Bereiche             |                                                                                                 |                      |                            |
|      | Kassenladen          |                                                                                                 |                      |                            |
|      | Drucker              |                                                                                                 |                      |                            |
|      | App-Links            |                                                                                                 |                      |                            |
|      | Tischplan            |                                                                                                 |                      |                            |
|      | Nutzer               |                                                                                                 |                      |                            |
|      | Nutzergruppen        |                                                                                                 |                      |                            |
|      | POS-Geräte           |                                                                                                 |                      |                            |
|      | Gänge                |                                                                                                 |                      |                            |
|      | Kunden               |                                                                                                 |                      |                            |
|      | Währung              |                                                                                                 |                      |                            |

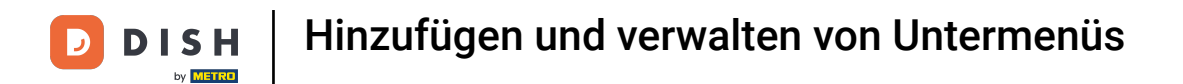

• Wähle nun den Bereich, zu dem die abgeleitete Karte zugehört. Klick auf das Stift-Symbol, um die Einstellungen zu öffnen.

| D I S H POS v2.65.7     | (V) booq Demo DE 💿                                                                                                    | 😚 DISH POS-Tutorials | dish_de_video@hd.digital ~ |
|-------------------------|----------------------------------------------------------------------------------------------------|----------------------|----------------------------|
|                         |                                                                                                    |                      |                            |
| « Menü minimieren       | Verkaufspunkte                                                                                                    |                      |                            |
| Ø Dashboard             |                                                                                                    | L Paraiah arstallan  |                            |
|                         | Q Suchen                                                                                                    | + Bereich erstellen  | + verkautspunkt ninzurugen |
|                         |                                                                                                    |                      |                            |
| Artikel                 | Achtung: Wenn Sie die QR-Bestellung über CMS verwenden: QR-Codes sind mit Verkaufspunkten<br>verknüpft: Erstelle QR-Codes können einem anderen Verkaufspunkt nicht erneut zugewiesen werden. |                      |                            |
| Artikelgruppen          |                                                                                                    |                      |                            |
| Preisebenen             | Verkaufspunkte                                                                                                    |                      |                            |
| Menus<br>Eixprois-Monüs |                                                                                                    |                      |                            |
| Ontionenmenü            | A HD Video Demo German                                                                                                    |                      |                            |
| Preisgestaltung         | ✓ Restaurant                                                                                                    |                      |                            |
| Zeiträume               | ✓ Terrasse                                                                                                    |                      |                            |
| Angebote                |                                                                                                    |                      |                            |
|                         | Direktverkauf                                                                                                    |                      |                            |
| -∿ Finanzen 🗸 🗸         | V E-Commerce 🖉 🗊                                                                                                    |                      |                            |
| llgemein 🔨              | Takeaway 🖉 🗊                                                                                                    |                      |                            |
| Allgemein               | V Terrasse                                                                                                    |                      |                            |
| Produktionsstationen    |                                                                                                    |                      |                            |
| Bereiche                |                                                                                                    |                      |                            |
| Kassenladen             |                                                                                                    |                      |                            |
| Drucker                 |                                                                                                    |                      |                            |
| Tischolan               |                                                                                                    |                      |                            |
| Nutzer                  |                                                                                                    |                      |                            |
| Nutzergruppen           |                                                                                                    |                      |                            |
| POS-Geräte              |                                                                                                    |                      |                            |
| Gänge                   |                                                                                                    |                      |                            |
| Kunden                  |                                                                                                    |                      |                            |
| Währung                 |                                                                                                    |                      |                            |

## 6 Klicke auf Menü, um die erweiterten Einstellungen zu öffnen.

| DISH POS v2.65.7                                                                                                    | (V) b | Verkaufspunkt bearbeiten | Verkaufspunkt                                |                   |                                                                                                    | SCHLIESSEN 🛞                   |
|----------------------------------------------------------------------------------------------------|-------|--------------------------|----------------------------------------------|-------------------|----------------------------------------------------------------------------------------------------|--------------------------------|
| « Menü minimieren                                                                                                    | Verka | Verkaufspunkt            | Name* Terrasse                               |                   | Übergeordnete HD Video De                                                                                                    | emo German 🗸 🗸                 |
| Ø Dashboard                                                                                                    | Q     | <ol> <li>Menü</li> </ol> | Nummern/Beschreibu                           | ing               | Einstellungen                                                                                                    |                                |
| Artikel     Artikelgruppen     Preisebenen     Menüs     Fixpreis-Menüs                                                                                                    | Ver   |                          | Rechnungsdrucker<br>Referenzen<br>Preisebene | V<br>Übernehmen V | <ul> <li>C Einstellungen erben</li> <li>In App sichtbar</li> <li>Preis inkl. MwSt.</li> <li>Text-Popup beim Hinz</li> <li>Abholnummer verwen</li> </ul> | ufügen einer Bestellung<br>den |
| Optionenmenü<br>Preisgestaltung<br>Zeiträume<br>Angebote                                                                                                    |       |                          |                                              |                   | Automatische Abmeld     Automatischer Belegd Identifikation                                                                                             | ung nach Bon<br>ruck           |
| $\Lambda_r$ Finanzen 🗸                                                                                                    | ~     |                          |                                              |                   | Ihre Referenz                                                                                                    | 94                             |
| <ul> <li>Allgemein</li> <li>Allgemein</li> <li>Produktionsstationen</li> <li>Bereiche</li> <li>Kassenladen</li> <li>Drucker</li> <li>App-Links</li> <li>Tischplan</li> <li>Nutzer</li> <li>Nutzergruppen</li> <li>POS-Geräte</li> <li>Gänge</li> </ul> |       |                          |                                              |                   |                                                                                                    |                                |
| Kunden<br>Währung                                                                                                    |       |                          |                                              |                   |                                                                                                    | Speichern                      |

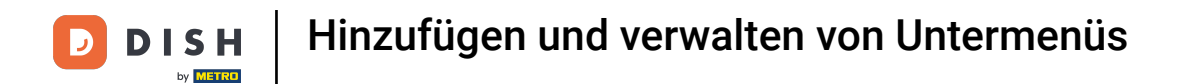

## • Klicke unter "Menü verwenden" auf die Leiste.

| DISH POS v2.65.7 (V)                     | b Verkaufspunkt bearbeiten                | Menü      |                 |                          |   |                                        | SCHLIESSEN 🛞 |
|------------------------------------------|-------------------------------------------|-----------|-----------------|--------------------------|---|----------------------------------------|--------------|
| « Menü minimieren                        | Uerkaufspunkt                             | Name*     | Terrasse        |                          |   | Übergeordnete HD Video Demo German     | ~            |
| <ul> <li>Dashboard</li> <li>Q</li> </ul> | 🔅 Menü                                    | Menü      |                 |                          |   |                                        |              |
| Artikel     Attikel                      |                                           | Menü ver  | wenden          | Übernehmen               | ~ | 1                                      |              |
| Artikelgruppen                           |                                           | Self-Serv | icemenü         | Übernehmen               | ~ |                                        |              |
| Preisebenen Ve<br>Menüs                  | ar an an an an an an an an an an an an an | Menüpl    | anung           |                          |   |                                        |              |
| Fixpreis-Menüs                           |                                           | POS       | Self-service    |                          |   |                                        |              |
| Preisgestaltung                          | ~                                         |           | Zeitraum        |                          |   | Menü                                   |              |
| Zeiträume<br>Angebote                    | ~                                         |           | Kaina (Ergabnis | sa) - Nichts (anzaigan)  |   | Kaina (Ergabnissa) - Nichte (anzaigan) | + Hinzufügen |
| √r Finanzen 🗸                            |                                           |           | Keine (Ligeonia | se) - Micha (anzeigen) 🗸 |   |                                        | + Hinzurugen |
| Allgemein                                |                                           |           |                 |                          |   |                                        |              |
| Allgemein                                |                                           |           |                 |                          |   |                                        |              |
| Produktionsstationen                     | Ĭ                                         |           |                 |                          |   |                                        |              |
| Bereiche                                 |                                           |           |                 |                          |   |                                        |              |
| Kassenladen                              |                                           |           |                 |                          |   |                                        |              |
| Drucker                                  |                                           |           |                 |                          |   |                                        |              |
| App-Links                                |                                           |           |                 |                          |   |                                        |              |
| Tischplan                                |                                           |           |                 |                          |   |                                        |              |
| Nutzer                                   |                                           |           |                 |                          |   |                                        |              |
| Nutzergruppen                            |                                           |           |                 |                          |   |                                        |              |
| POS-Geräte                               |                                           |           |                 |                          |   |                                        |              |
| Gange                                    |                                           |           |                 |                          |   |                                        |              |
| Währung                                  |                                           |           |                 |                          |   |                                        | Speichern    |

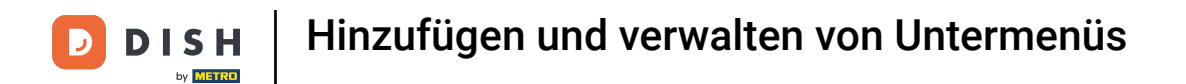

## • Wähle nun die abgeleitete Karte. In unserem Fall klicken wir auf Sommerkarte.

| DISH POS v2.65.7                                                                                                    | (V) b | Verkaufspunkt bearbeiten | Menü                                 |                                      |                                                            |                   |                        | SCHLIESSEN 🛞 |
|----------------------------------------------------------------------------------------------------|-------|--------------------------|--------------------------------------|--------------------------------------|------------------------------------------------------------|-------------------|------------------------|--------------|
| « Menü minimieren                                                                                                    | Vork  | Uerkaufspunkt            | Name*                                | Terrasse                             |                                                            | Übergeordnete     | HD Video Demo German   | ~            |
| Ø Dashboard                                                                                                    | Q     | () Menü                  | Menü                                 |                                      |                                                            |                   |                        |              |
| Artikel ^ Artikel Artikelgruppen Preisebenen Menüs                                                                                                    | Ver   |                          | Menü ve<br>Self-Serv<br><b>Menüp</b> | rwenden<br>vicemenü<br><b>lanung</b> | Übernehmen ^<br>Tageskarte<br>Takeaway Test<br>Speisekarte |                   |                        |              |
| Fixpreis-Menüs<br>Optionenmenü<br>Preisgestaltung                                                                                                    | _ ^ H |                          | POS                                  | Self-service                         | Abendkarte<br>Sommerkarte                                  | Manŭ              |                        |              |
| Zeiträume<br>Angebote                                                                                                    |       |                          |                                      | Keine (Ergebniss                     | se) - Nichts (anzeigen)                                    | Keine (Ergebnisse | e) - Nichts (anzeigen) | + Hinzufügen |
| √r Finanzen 🗸 🗸                                                                                                    |       |                          |                                      | rionio (Ergowino                     |                                                            | nonio (El Sosmoo  |                        | - millingen  |
| <ul> <li>Allgemein</li> <li>Allgemein</li> <li>Produktionsstationen</li> <li>Bereiche</li> <li>Kassenladen</li> <li>Drucker</li> <li>App-Links</li> <li>Tischplan</li> <li>Nutzer</li> <li>Nutzergruppen</li> <li>POS-Geräte</li> <li>Ginne</li> </ul> | Ţ     |                          |                                      |                                      |                                                            |                   |                        |              |
| Kunden<br>Währung                                                                                                    |       |                          |                                      |                                      |                                                            |                   |                        | Speichern    |

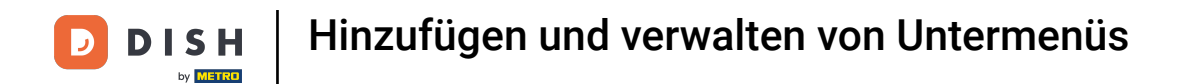

## • Klicke auf Speichern, um die Änderungen abzuschließen.

| D I S H POS v2.65.7            | (V) b Verkaufspunkt bearb | iten Menü        |                              |                                        | SCHLIESSEN 🛞 |
|--------------------------------|---------------------------|------------------|------------------------------|----------------------------------------|--------------|
| « Menü minimieren              | Uerkaufspunkt             | Name* Terrasse   |                              | Übergeordnete HD Video Demo German     | ~            |
| Ø Dashboard                    | Q 🚳 Menü                  | Menü             |                              |                                        |              |
| Artikel                        |                           | Menü verwenden   | Sommerkarte X 🗸              |                                        |              |
| Artikelgruppen                 |                           | Self-Servicemenü | Übernehmen 🗸                 |                                        |              |
| Preisebenen<br>Menüs           | Ver                       | Menüplanung      |                              |                                        |              |
| Fixpreis-Menüs<br>Optionenmenü | <u>^ )</u>                | POS Self-service |                              |                                        |              |
| Preisgestaltung                |                           | Zeitraum         |                              | Menü                                   |              |
| Angebote                       |                           | Keine (Ergebnis  | sse) - Nichts (anzeigen) 🗸 🗸 | Keine (Ergebnisse) - Nichts (anzeigen) | + Hinzufügen |
| -√ Finanzen ✓                  |                           |                  |                              |                                        |              |
| Allgemein ^                    |                           |                  |                              |                                        |              |
| Allgemein                      | ~                         |                  |                              |                                        |              |
| Produktionsstationen           |                           |                  |                              |                                        |              |
| Bereiche                       |                           |                  |                              |                                        |              |
| Drucker                        |                           |                  |                              |                                        |              |
| App-Links                      |                           |                  |                              |                                        |              |
| Tischplan                      |                           |                  |                              |                                        |              |
| Nutzer                         |                           |                  |                              |                                        |              |
| Nutzergruppen                  |                           |                  |                              |                                        |              |
| POS-Geräte                     |                           |                  |                              |                                        |              |
| Gänge                          |                           |                  |                              |                                        | _            |
| Kunden                         |                           |                  |                              |                                        | Speichern    |
| Währung                        |                           |                  |                              |                                        |              |

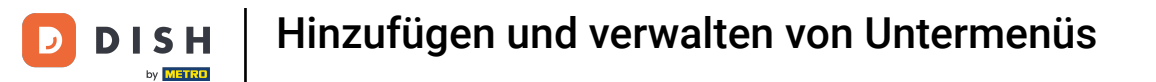

Nun hast du erfolgreich die abgeleitete Karte zu einem bestimmten Bereich zugewiesen. Das ist es. Du bist fertig.

| D I S H POS v2.65.7  | (V) booq Demo DE 💿                                                                                                    | 😚 DISH POS-Tutorials | dish_de_video@hd.digital ~ |
|----------------------|----------------------------------------------------------------------------------------------------|----------------------|----------------------------|
|                      |                                                                                                    |                      |                            |
| « Menü minimieren    | Verkaufspunkte                                                                                                    |                      |                            |
| Ø Dashboard          |                                                                                                    |                      |                            |
|                      | Q Suchen                                                                                                    | + Bereich erstellen  | + Verkaufspunkt hinzufügen |
| 🛞 Artikel 🔨          |                                                                                                    |                      |                            |
| Artikel              | Achtung: Wenn Sie die QR-Bestellung über CMS verwenden: QR-Codes sind mit Verkaufspunkten verknüpft. Erstelle QR-Codes können einem anderen Verkaufspunkt nicht erneut zugewiesen werden. |                      |                            |
| Artikelgruppen       |                                                                                                    |                      |                            |
| Preisebenen          | Verkaufspunkte                                                                                                    |                      |                            |
| Menüs                |                                                                                                    |                      |                            |
| Fixpreis-Menüs       | A HD Video Demo German                                                                                                    |                      |                            |
| Optionenmenü         | ✓ Restaurant                                                                                                    |                      |                            |
| Preisgestaltung      |                                                                                                    |                      |                            |
| Zeiträume            | V Terrasse                                                                                                    |                      |                            |
| Angebote             | Direktverkauf 🧷 🗓                                                                                                    |                      |                            |
| -\∕- Finanzen ✓      | 1. E Commune                                                                                                    |                      |                            |
|                      |                                                                                                    |                      |                            |
| 🔅 Allgemein 🔷        | Takeaway 🖉 🗊                                                                                                    |                      |                            |
| Allgemein            | √ Terrasse // ₪                                                                                                    |                      |                            |
| Produktionsstationen |                                                                                                    |                      |                            |
| Bereiche             |                                                                                                    |                      |                            |
| Kassenladen          |                                                                                                    |                      |                            |
| Drucker              |                                                                                                    |                      |                            |
| App-Links            |                                                                                                    |                      |                            |
| Tischplan            |                                                                                                    |                      |                            |
| Nutzer               |                                                                                                    |                      |                            |
| Nutzergruppen        |                                                                                                    |                      |                            |
| POS-Geräte           |                                                                                                    |                      |                            |
| Gänge                |                                                                                                    |                      |                            |
| Kunden               |                                                                                                    |                      |                            |
| Währung              |                                                                                                    |                      |                            |

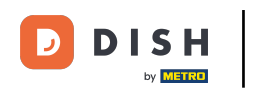

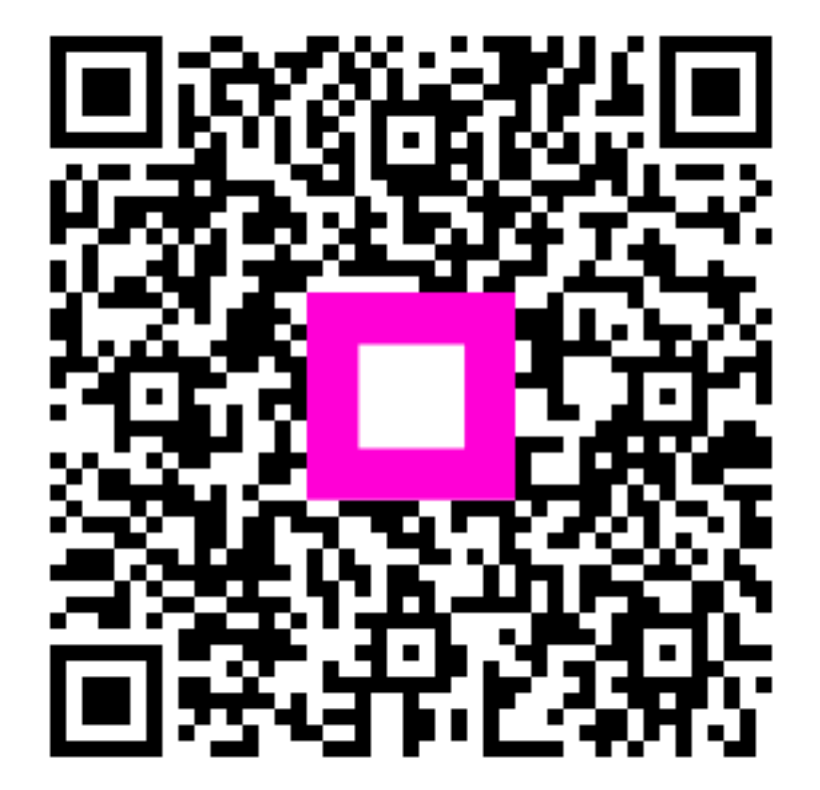

Scannen, um zum interaktiven Player zu gelangen